#### **SOFTWARE OVERVIEW:**

Microsoft Navision will be installed on the system of all the users. User can see the

Microsoft Navision Icon in their taskbar

The teaching staff will have a USER ID and Password created for their respective colleges

Step 1: Click on the 4 Application and enter the USER ID and Password.

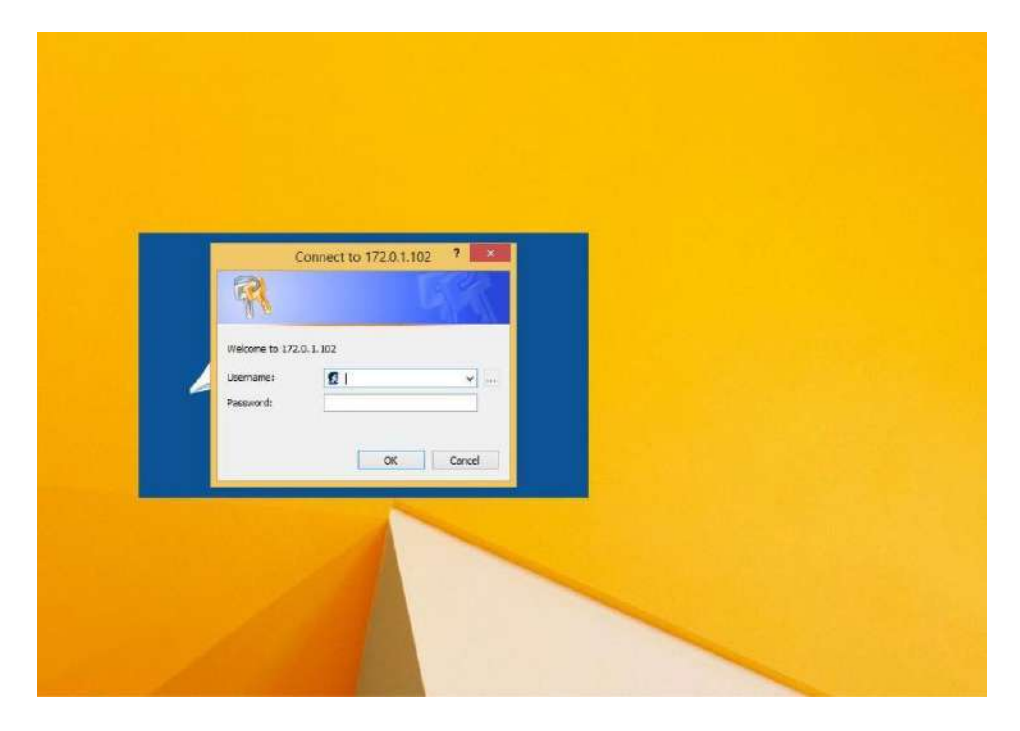

Step 2: Once the login is done, user will see the dashboard screen.

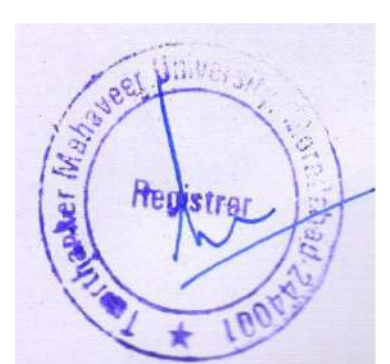

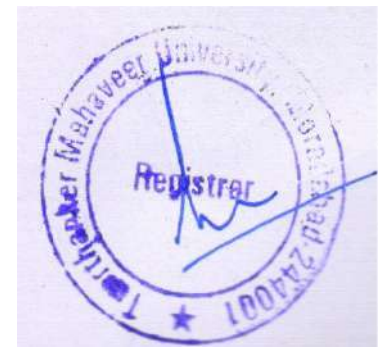

|                                 |              |                          |          |        | Role Cen      | ter - Al | ADEM      | ICS - MICIOSO | rt Liynamics i | NAV                           |      | · · · · · · · · · · · · · · · · · · · |      | 100   | - H. |     |
|---------------------------------|--------------|--------------------------|----------|--------|---------------|----------|-----------|---------------|----------------|-------------------------------|------|---------------------------------------|------|-------|------|-----|
| G 💽 🔹 📶 🖡 Home                  | 0 <b>1</b> 0 |                          |          |        |               |          |           |               |                |                               | 0    | Search (Cbr)                          | +F3) | _     |      | _   |
| - ACTIONS                       |              |                          |          |        |               |          |           |               |                |                               |      |                                       |      | TMIMT | SOCI | ETY |
| Student List C Student Group    | Units        | Facult                   | Course   | Plan 🕑 | Unit Master U | pload    | 2         |               |                |                               |      |                                       |      |       |      |     |
| ra Course List 🕜 Student Batchr | s Room A     | Allocation List 🖯 Time T | able Up  | beol   |               |          | Particula |               |                |                               |      |                                       |      |       |      |     |
| ESubject List E Chapters        | Studen       | t Mentorship 🗄 Chapt     | er Upfoa | d      |               |          | Nerresh   |               |                |                               |      |                                       |      |       |      |     |
|                                 | 0            | New Document             |          |        |               |          | Page      |               |                |                               |      |                                       |      |       |      |     |
| Role Center                     | Role         | Center - ACADE           | MICS     |        |               |          |           |               |                |                               |      |                                       |      |       |      |     |
|                                 | Cour         | se                       |          |        |               |          |           |               | Student        | List                          |      |                                       |      |       |      | *   |
|                                 | C. ~         | Description              | Gra      | Dut 0  | Dep Deg       | E. Ca    | p Pre     | Nu Coli       | . N. E. E      | A., S., D. G., P. C. F. R., B | M G. | M D F                                 | N. C | C     | S    | 50  |
|                                 | BCA          | Bachelor of Comput       | UG       | 3¥     |               | N        |           | 4 0 TMC       | r S T          | A., 1., M., c., SC R.,        |      | N. ##                                 | T    | B     | 11   | А   |
|                                 | BSC          | B.SC. (HONS.) COMP       | UG       | 3¥     |               | N        |           | 0 0 TMC       | r S T          | A., 2., M., c., G. B.         |      | R., 02                                | Teri | B     | 0    | A   |
|                                 | BSC          | B.SC. (ANIMATION)        | UG       | 38     |               | N        |           | 0 0 TMC       | r S T          | A. Z. Fe. c. G. S.            |      | S ##                                  | Т    | B     | ш    | Δ.  |
|                                 | BTE-         | B.TECH, (COMPUTE         | UG       | 49     |               | N        | 200       | 0 0 TMC       | F S., T.,      | A., O., M., c., G. R.         |      | M. 22                                 | Two  | B.,,, | 11   | A   |
|                                 | BTE_         | B.TECH. (COMPUTE         | UG       | 34     |               | N        |           | 1 0 TMC       | T 5 T          | A., 0., M., c., G., A.        |      | S ##                                  | T    | B     | 11   | Δ.  |
|                                 | BTE          | B.TECH-CSE - MOBIL       | UG       | 4Y     |               | N        |           | 0 0 TMC       | Г 5 Т.,        | A., 2., M., c., G., K.        |      | V ##                                  | T    | B     | 11   | Α   |
|                                 | BTE          | B.TECH-CSE - INFOR.      | UG       | 4¥     |               | N        |           | 0 0 TMC       | r s T          | A., 2., M., c., G., J.,       |      | R., as                                | Tar  | 8     | 11   | Α   |
|                                 | BTE          | B.TECH-CSE - CLOU        | UG       | 4¥     |               | N        |           | 0 0 TMC       | T 5 T          | A., 0., Fe., c., G., A.       |      | S ##                                  | T    | B     | 11   | Α   |
|                                 | BTE-         | B-TECH-CSE - BIG D       | UG       | 4¥     |               | N        |           | 0 0 TMC       | F S., T.,      | A., 1., M., c., SC B.,        |      | R., ##                                | T    | В     | ш    | Au  |
|                                 | MCA_         | MCA (MASTER OF C         | PG       | 3¥     |               | N        |           | 49 D TMC      | r <            |                               |      |                                       |      |       |      | 3   |
|                                 | MCA.         | MCA (2ND YEAR LAT        | PG       | 24     |               | N        | 1         | 23 0 TMC      | My Noti        | ifications                    |      |                                       |      |       |      | 1   |
|                                 | MITE         | M.TECH - COMPUTE         | PG       | ZV     |               | N        |           | 0 0 TMC       | From           | Created Date Note             |      |                                       |      | Pag   | e    |     |
|                                 |              |                          |          |        |               |          |           |               |                |                               |      |                                       |      |       |      |     |
|                                 |              |                          |          |        |               |          |           |               |                |                               |      |                                       |      |       |      |     |
| 1028 V-                         |              |                          |          |        |               |          |           |               |                |                               |      |                                       |      |       |      |     |
| Home                            |              |                          |          |        |               |          |           |               |                |                               |      |                                       |      |       |      |     |
|                                 |              |                          |          |        |               |          |           |               |                |                               |      |                                       |      |       |      |     |

Step 3: On the Action Tab, user can see the list of things as; Student List, Course List, Subjects, etc.

| ACTIONS                                                                                    |                                                                                                    |                                        |                         |          |                 |         |                |                         |                 | E.   | MIMT S | OCIETY |
|--------------------------------------------------------------------------------------------|----------------------------------------------------------------------------------------------------|----------------------------------------|-------------------------|----------|-----------------|---------|----------------|-------------------------|-----------------|------|--------|--------|
| 안 Student List 안 Student Grou<br>같Course List 안 Student Batch<br>같Sobject List 대한 Chapters | s 금Units 급 Faculty<br>es 앱 Room Allocation List © Time Ti<br>금Student Mentorship 권 Chapte<br>New Document | i Course Pl<br>able Uploe<br>er Upload | an 📄 Unit Master I<br>d | Upload   | Refresh<br>Page |         |                |                         |                 |      |        |        |
| Role Center                                                                                | Role Center - ACADE                                                                                       | MICS                                   |                         |          |                 |         |                |                         |                 |      |        |        |
|                                                                                            | Course                                                                                                    |                                        |                         |          |                 | ~       | Student List   |                         |                 |      |        |        |
|                                                                                            | C. + Description                                                                                          | Gra D                                  | ur Dep Deg              | . E. Cap | Pre             | Nu Coll | N. E. E. A.    |                         | G. M D. i., R., | N. C | C      | S      |
|                                                                                            | BCA Bachelor of Comput                                                                                    | UG 3                                   |                         | N        | 4               | 0 TMCT  | S., T.,        | A. 1., M., c., SC R.    | N., ##          | T    | B., 1  | i i    |
|                                                                                            | BSC B.SC. (HONS.) COMP                                                                                    | UG 31                                  |                         | N        | 0               | 0 TMCT  | S., T.,        | A., Z., M., c., G., B., | R., ##          | т    | B 1    | a s    |
|                                                                                            | BSC B.SC. (ANIMATION)                                                                                     | UG 31                                  |                         | N        | 0               | 0 TMCT  | S., T.,        | A. 2. Fen c. G. S.      | 5 ##            | Ter  | B )    | if S   |
|                                                                                            | BTE B.TECH. (COMPUTE                                                                                      | UG 4                                   |                         | N 200    | 0 0             | 0 TMCT  | S., T.,        | A. D., M., c., G. R.    | M. ##           | T.,. | B 1    | it s   |
|                                                                                            | BTE B.TECH. (COMPUTE                                                                                      | UG 31                                  |                         | 14       | 1               | 0 TMCT  | S., T.,        | A., D., M., c., G., A.  | 5 ##            | T    | B 1    | a s    |
|                                                                                            | BTE B.TECH-CSE - MOBIL                                                                                    | UG 4                                   |                         | N        | 0               | 0 TMCT  | S T            | A., 2., M., c., G., K.  | V., 20          | T    | B )    | đ i    |
|                                                                                            | BTE B.TECH-CSE - INFOR                                                                                    | UG 4                                   |                         | N        | 0               | 0 TMCT  | 5 T            | A. Z., M., c., G. J.,   | R., ##          | T    | B.,. 1 | 1      |
|                                                                                            | BTE.,, B.TECH-CSE - CLOU.,,                                                                               | UG 4                                   |                         | N        | 0               | 0 TMCT  | S., T.,        | A. D., Fe., c., G., A.  | S ##            | T    | B., /  | à s    |
|                                                                                            | BTE B.TECH-CSE + BIG D                                                                                    | UG 4                                   |                         | N        | 0               | 0 TMCT  | S T            | A. 1., M., c., SC B.,   | R., ##          | Т    | B )    | a b    |
|                                                                                            | MCA MCA (MASTER OF C                                                                                      | PG 3                                   |                         | N        | 49              | 0 TMCT  | د              |                         |                 |      |        | 3      |
|                                                                                            | MCA MCA (2ND YEAR LAT                                                                                     | PG 21                                  |                         | N        | 123             | 0 TMCT  | My Notificatio | 0.05                    |                 |      |        |        |
|                                                                                            | MTE., M.TECH - COMPUTE                                                                                    | PG 2                                   |                         | N        | 0               | 0 TMCT  | From           | Created Date Note       |                 |      | Pace   |        |
|                                                                                            |                                                                                                    |                                        |                         |          |                 |         | rion.          |                         |                 |      | 1 mgr  |        |
|                                                                                            |                                                                                                    |                                        |                         |          |                 |         |                |                         |                 |      |        |        |
|                                                                                            |                                                                                                    |                                        |                         |          |                 |         |                |                         |                 |      |        |        |

Step 4: Create the masters for all the courses Click Course List Select the course for which master to be added

1

| 14         |                                  |                |             |           |                             | V    | iew - Cours | se List    |        |           |                    |      | - 8 ×              |
|------------|----------------------------------|----------------|-------------|-----------|-----------------------------|------|-------------|------------|--------|-----------|--------------------|------|--------------------|
| HOME       | NAVIGATE                         |                |             |           |                             |      |             |            |        |           |                    |      | TMIMT SOCIETY      |
| New Et     | dit View Delete<br>Manage        | w as<br>one fu | ite Notes L | inks Refr | esh Clear<br>Filter<br>Page | Find |             |            |        |           |                    |      |                    |
| Course Lis | ±>*                              |                |             |           |                             |      |             |            |        |           | Type to filter (F3 | Code | v                  |
| COULSE LIS |                                  |                |             |           |                             |      |             |            |        |           |                    | it.  | No filters applied |
| Code +     | Description                      | Graduation     | Duration    | Departme  | Degree C                    | Entr | Capacity    | Present St | Number | College C |                    |      |                    |
| BCA-001    | Bachelor of Computer Application | UG             | 3V          |           |                             |      |             | 4          |        | 0 TMCT    |                    |      |                    |
| 85C-001    | B.SC. (HONS.) COMPUTER SCIEN     | UG             | 3Y          |           |                             |      |             | Ø          |        | 0 TMCT    |                    |      |                    |
| BSC-002    | 8.SC. (ANIMATION)                | UG             | 37          |           |                             |      |             | 0          |        | 0 TMCT    |                    |      |                    |
| BTECH-001  | B.TECH. (COMPUTER SCIENCE BL.    | UG             | 4¥          |           |                             |      | 200         | 0          |        | 0 TMCT    |                    |      |                    |
| BTECH-002  | BITECH. (COMPUTER SCIENCE &      | . UG           | 3Y          |           |                             |      |             | 1          |        | 0 TMCT    |                    |      |                    |
| BTECH-003  | B.TECH-CSE - MOBILE APPLICATI.,  | UG             | 4¥          |           |                             |      |             | 0          |        | 0 TMCT    |                    |      |                    |
| BTECH-004  | 8.TECH-CSE - INFORMATION SE      | UG             | 4Y          |           |                             |      |             | 0          |        | 0 TMCT    |                    |      |                    |
| BTECH-005  | B.TECH-CSE - CLOUD & MOBILE      | UG             | 4Y          |           |                             |      |             | 0          |        | 0 TMCT    |                    |      |                    |
| BTECH-006  | B.TECH-CSE - BIG DATA & ANAL     | UG             | 4Y          |           |                             |      |             | 0          |        | 0 TMCT    |                    |      |                    |
| MCA-001    | MCA (MASTER OF COMPUTER A.,      | PG             | YE          |           |                             |      |             | 49         |        | 0 TMCT    |                    |      |                    |
| MCA-002    | MCA (2ND YEAR LATERAL ENTRY)     | PG             | 2¥          |           |                             |      |             | 123        |        | 0 TMCT    |                    |      |                    |
| MTECH-001  | M.TECH - COMPUTER SCIENCE        | PG             | 24          |           |                             |      |             | 0          |        | 0 TMCT    |                    |      |                    |
|            |                                  |                |             |           |                             |      |             |            |        |           |                    |      |                    |
|            |                                  |                |             |           |                             |      |             |            |        |           |                    |      |                    |
|            |                                  |                |             |           |                             |      |             |            |        |           |                    |      |                    |
|            |                                  |                |             |           |                             |      |             |            |        |           |                    |      |                    |
|            |                                  |                |             |           |                             |      |             |            |        |           |                    |      |                    |
|            |                                  |                |             |           |                             |      |             |            |        |           |                    |      |                    |
|            |                                  |                |             |           |                             |      |             |            |        |           |                    |      |                    |
|            |                                  |                |             |           |                             |      |             |            |        |           |                    |      | Close              |

Select EDIT from the ribbon

| //          |                                         |            |              |           |                             | V      | iew - Cours | se List     |       |                 |                     |      | - 8                | ×   |
|-------------|-----------------------------------------|------------|--------------|-----------|-----------------------------|--------|-------------|-------------|-------|-----------------|---------------------|------|--------------------|-----|
| HIME        | NAVIGATE                                |            |              |           |                             |        |             |             |       |                 |                     |      | TMIMT SOCIET       | 1 0 |
| New Ed      | it View Delete Show Show<br>Manage View | as OneNo   | Re Notes Lir | nks Refre | esh Clear<br>Filter<br>Page | Find   |             |             |       |                 |                     |      |                    |     |
| Course List | *                                       |            |              |           |                             |        |             |             |       |                 | Type to filter (F3) | Code |                    |     |
| Code 🍝      | Description                             | Graduation | Duration     | Departme  | Degree C.,                  | Entr., | Capacity    | Present St. | Numbe | r., College C., |                     |      | No filters applied |     |
| BCA-001     | Bachelor of Computer Application        | UG         | 3¥           | 1.0       |                             | 1      |             | 4           |       | 0 TMCT          |                     |      |                    |     |
| 85C-001     | B.SC. (HONS.) COMPUTER SCIEN            | UG         | 37           |           |                             | n      |             | ٥           |       | 0 TMCT          |                     |      |                    |     |
| BSC-002     | B.SC. (ANIMATION)                       | UG         | 3Y           |           |                             |        |             | Ű           |       | 0 TMCT          |                     |      |                    |     |
| BTECH-001   | B.TECH. (COMPUTER SCIENCE &             | UG         | 4Y           |           |                             |        | 200         | 0           |       | 0 TMCT          |                     |      |                    |     |
| BTECH-002   | B.TECH. (COMPUTER SCIENCE R             | UG.        | 3Y           |           |                             |        |             | 1           |       | 0 TMCT          |                     |      |                    |     |
| BTECH-003   | B.TECH-CSE - MOBILE APPLICATI           | UG         | 4Y           |           |                             | Ē      |             | 0           |       | 0 TMCT          |                     |      |                    |     |
| BTECH-004   | B.TECH-CSE - INFORMATION SE             | UG         | 4¥           |           |                             | Π      |             | 0           |       | 0 TMCT          |                     |      |                    |     |
| BTECH-005   | B.TECH-CSE - CLOUD & MOBILE             | UG         | 4Y           |           |                             | П      |             | 0           |       | 0 TMCT          |                     |      |                    |     |
| BTECH-008   | B, TECH-CSE - BIG DATA & ANAL.,         | UG         | 4¥           |           |                             | Ē      |             | 0           |       | 0 TMCT          |                     |      |                    |     |
| MCA-001     | MCA (MASTER OF COMPUTER A               | PG         | ЗY           |           |                             |        |             | 49          |       | 0 TMCT          |                     |      |                    |     |
| MCA-002     | MCA (2ND YEAR LATERAL ENTRY)            | PG         | 2¥           |           |                             |        |             | 123         |       | 0 TMCT          |                     |      |                    |     |
| MTECH-001   | M.TECH - COMPUTER SCIENCE -             | PG         | 2V           |           |                             |        |             | 0           |       | 0 TMCT          |                     |      |                    |     |
|             |                                         |            |              |           |                             |        |             |             |       |                 |                     |      |                    |     |
|             |                                         |            |              |           |                             |        |             |             |       |                 |                     |      |                    |     |
|             |                                         |            |              |           |                             |        |             |             |       |                 |                     |      |                    |     |
|             |                                         |            |              |           |                             |        |             |             |       |                 |                     |      |                    |     |
|             |                                         |            |              |           |                             |        |             |             |       |                 |                     |      | Close              | e   |

Course Card open when the edit button is clicked

| 4                     |                                                                                                    | Edit - Course Card - BCA-001      | - 8 ×         |
|-----------------------|----------------------------------------------------------------------------------------------------|-----------------------------------|---------------|
| HOME NAVE             | GATE                                                                                                    |                                   | TMIMT SOCIETY |
| View X Delete         | Show Attached Solution                                                                                                    |                                   |               |
| BCA-001               |                                                                                                    |                                   |               |
| General               |                                                                                                    |                                   | *             |
| Code:                 | 8CA-001                                                                                                    | Grace Marks: 0.00                 |               |
| Description:          | Bachelor of Computer Application                                                                                                    | Degree Code: 🗸                    |               |
| University:           | An and a grant of the first of the first of | Duration of Years: 3Y             |               |
| College Code:         | TMCT                                                                                                    | Number of Semesters: 0            |               |
| Session:              | 18-17 🐱                                                                                                    | Capacity:                         |               |
| Type Of Course:       | Semester v                                                                                                    | Present Strength: 4               |               |
| Final Semester Code:  | VI 🗸                                                                                                    | Department Code: 🗸 🗸              |               |
| Final Years Course:   | ~                                                                                                    | Last Stage1 Generated List No.: 0 |               |
| Graduation:           | ug 🗸                                                                                                    | Last StageI Generated List No.    |               |
| Department Code:      | ×                                                                                                    | Credit Required: 0                |               |
|                       |                                                                                                    | Optional Pre Qualification:       |               |
| Course Formula Hist   | tory                                                                                                    |                                   | ^             |
| Filter 🖏 Clear Filter |                                                                                                    |                                   |               |
| List No. Sta          | ge1 For Stage2 For Interview S                                                                                                    |                                   |               |
| 1000 (PH              | N=0),(CHE                                                                                                    |                                   |               |
|                       |                                                                                                    |                                   |               |
| Application Detail    |                                                                                                    |                                   | •             |
|                       |                                                                                                    |                                   |               |
|                       |                                                                                                    |                                   | OK            |

On NAVIGATE button, the user can find the options to add the Faculty Details, add Subjects and can allocate faculty to each subject

| 4                     |                                                                | Edit - Course Card - BCA-001     | - 8 ×            |
|-----------------------|----------------------------------------------------------------|----------------------------------|------------------|
| HOME NAVE             | GATE                                                           |                                  | TMIMT-SOCIETY (? |
| View Delete<br>Manage | Interview Notes Links Refresh Clear Next<br>Show Attached Rage |                                  |                  |
| BCA-001               |                                                                |                                  |                  |
| General               |                                                                |                                  | ^                |
| Code:                 | BCA-001                                                        | Grace Marks:                     | 0.00             |
| Description:          | Bachelor of Computer Application                               | Degree Code:                     | v                |
| University:           |                                                                | Duration of Years: 3Y            |                  |
| College Code:         | TMCT                                                           | Number of Semesters 0            |                  |
| Session               | 16-17 🐱                                                        | Capacity:                        |                  |
| Type Of Course:       | Semester 🗸                                                     | Present Strength: 4              |                  |
| Final Semester Code:  | VI 🗸                                                           | Department Code:                 | v                |
| Final Years Course:   | •                                                              | Last Stage1 Generated List No. 0 |                  |
| Graduation            | UG v                                                           | Last StageJ Generated List No.:  |                  |
| Department Code:      | *                                                              | Credit Required: 0               |                  |
|                       |                                                                | Optional Pre Qualifications      |                  |
| Course Formula Hist   | tory                                                           |                                  | ~`               |
| Filter 🖐 Clear Filter |                                                                |                                  |                  |
| List No. Sta          | ge1 For Stage2 Fot Interview S                                 |                                  |                  |
| 1000 (PH              | Y=0],(CHE                                                      |                                  |                  |
|                       |                                                                |                                  |                  |
|                       |                                                                |                                  |                  |
| Application Detail    |                                                                |                                  | •                |
|                       |                                                                |                                  | OK               |

| 3                                       |                                                                                            | Edit - Course Card - BCA-001      | - 0 ×        |
|-----------------------------------------|--------------------------------------------------------------------------------------------|-----------------------------------|--------------|
| HOME NAVIO                              | Settor Course Course CBCS Course Year<br>Subjects Subjects Course CBCS Course Vise Faculty |                                   | THIMTSOCIETY |
| BCA-001                                 | Course                                                                                     |                                   |              |
| General                                 |                                                                                            |                                   |              |
| Code:                                   | RCA-001                                                                                    | Grace Marks:                      | 0.00         |
| Description                             | Bachelor of Computer Application                                                           | Degree Code:                      | v            |
| University:                             |                                                                                            | Duration of Years: 3V             |              |
| College Code:                           | TMCT 👻                                                                                     | Number of Semesters: 0            |              |
| Session                                 | 16-17 🗸                                                                                    | Capacity:                         |              |
| Type Of Course:                         | Semester v                                                                                 | Present Strength: 4               |              |
| Final Semester Code:                    | VI                                                                                         | Department Code:                  | v            |
| Final Years Course:                     | v                                                                                          | Last Stage1 Generated List No.: 0 |              |
| Graduation:                             | UG v                                                                                       | Last Stage2 Generated List No.    |              |
| Department Code:                        | ¥                                                                                          | Ctedit Required: 0                |              |
|                                         |                                                                                            | Optional Pre Qualification:       |              |
| Course Formula Hist                     | tory                                                                                       |                                   | •            |
| Filter 🔨 Clear Filter                   |                                                                                            |                                   |              |
| List No. Stag                           | gel For Stage2 For Interview S                                                             |                                   |              |
| 1000 (PH                                | Y=0).(CHE                                                                                  |                                   |              |
|                                         |                                                                                            |                                   |              |
| Application Detail                      |                                                                                            |                                   | v            |
| 100000000000000000000000000000000000000 |                                                                                            |                                   |              |
|                                         |                                                                                            |                                   | OK           |

#### On Clicking the "Section" tab, user can add multiple sections for a particular course

| -                                                                                                    | Thedit. Cour                                                                   | 1                   | Edit - Course Card - BCA-00                                                                                                    | 1                 |           | - 0' ×          |
|----------------------------------------------------------------------------------------------------|--------------------------------------------------------------------------------|---------------------|----------------------------------------------------------------------------------------------------|-------------------|-----------|-----------------|
| Set Stage1 Se<br>Formula F                                                                                                    | HOME THE COM                                                                   | Course Semester     |                                                                                                    |                   |           | TMINT SOCIETY @ |
| BCA-001<br>General<br>Code<br>Description:<br>University:<br>College Cod<br>Session:<br>Type Of Cox<br>Final Semest<br>Final Years C<br>Graduation:<br>Department | Course Section List •<br>Ty Section Code •   →<br>Section • Vest •<br>8 • 2016 | tion<br>v<br>v<br>v | Grace Marks:<br>Degree Code:<br>Duration of Years:<br>Number of Semesters:<br>Capacity:<br>Present Stength<br>Department Code:<br>Last Stage! Generated List No:<br>Lest Stage! Generated List No:<br>Credit Required: | 3y<br>3y<br>4<br> | 0.00<br>v | •               |
| Course Forr<br>Filter 🛣 C<br>List                                                                                                    | OK                                                                             | viter S             |                                                                                                    |                   |           | ок<br>Х         |

Course Semester/Year can be added from the "Course Semester" and "Course Year" tab. Semesters will be added for semester based programs and Year will be added for Year based programs

| Course Semester - COL - BCA-001 - 1 - 16-17 - | Edit - Course Card - BCA-001      | - 8 ×         |
|-----------------------------------------------|-----------------------------------|---------------|
| HOME THIMT SOCIETY                            |                                   | TMIMT SOCIETY |
| Se View X Delete<br>Manage Show Atlached Page |                                   |               |
| BCA-001 - I - 16-17                           |                                   |               |
| Course Semest Start Date End Date Acade       |                                   | •             |
| 16-17                                         | Grace Marks: 0.00                 |               |
| BCA-001 II 16-17                              | Degree Code:                      |               |
| BCA-001 III 16-17                             | Duration of Years SV              |               |
| BCA-001 IV 16-17                              | Ni unkar of Samartare             |               |
| BCA-001 V 16-17                               |                                   |               |
| BCA-001 VI 16-17                              | Capacity                          |               |
|                                               | Present Strength: 4               |               |
|                                               | Uepannieni Code                   |               |
|                                               | Last Stage1 Generated List No.: 0 |               |
|                                               | Last StageZ Generated List No.:   |               |
|                                               | Credit Required: 0                |               |
|                                               | Optional Pre Qualifications       |               |
| · · · · · · · · · · · · · · · · · · ·         |                                   |               |
| 1                                             |                                   |               |
|                                               |                                   |               |
|                                               |                                   |               |
| 1                                             |                                   |               |
|                                               |                                   |               |
| 1                                             |                                   | v             |
| OK Cancel                                     |                                   | OK            |

All the faculties irrespective of their subjects need to be mentioned in the "Course Wise Faculty" tab

| <u>74</u>                                                                                                    | Edit - Course Wise Faculty  | - 8 ×                                 |
|----------------------------------------------------------------------------------------------------|-----------------------------|---------------------------------------|
| HOME                                                                                                    |                             | TMIMT SOCIETY                         |
| New View Edit Delete Manage Show Show as a lat Chart New Show As a lat Chart Show As a lat Chart New Show As a lat Chart New S | es Lirks Refresh Crear Find |                                       |
| Course Wise Faculty *                                                                                                    |                             | Type to filter (F3) Course Code 🔫 🍛 🗸 |
| could machicony                                                                                                    |                             | Filter BCA-001                        |
| Course A Line No A Faculty A Semester C., Faculty                                                                                                    | Name Section Code Year Code |                                       |
| 9004-033 V 30000 TMCT0034 VI PRADEE                                                                                                    | P KUMAR S A                 |                                       |
| BCA-001 40000 TMCT0034 VI PRADEE                                                                                                    | P KUMAR S C                 |                                       |
|                                                                                                    |                             |                                       |
|                                                                                                    |                             |                                       |
|                                                                                                    |                             |                                       |
|                                                                                                    |                             |                                       |
|                                                                                                    |                             |                                       |
|                                                                                                    |                             |                                       |
|                                                                                                    |                             |                                       |
|                                                                                                    |                             |                                       |
|                                                                                                    |                             |                                       |
|                                                                                                    |                             |                                       |
|                                                                                                    |                             |                                       |
|                                                                                                    |                             |                                       |
|                                                                                                    |                             |                                       |
|                                                                                                    |                             |                                       |
|                                                                                                    |                             |                                       |
|                                                                                                    |                             | OK                                    |

For yearly programs, only Year Code needs to be mentioned otherwise for semester based programs, no need to enter yearly code.

Course Subjects need to be mentioned for each course for a semester/year Click on "Course Subject" tab

| 14                                       |                                                                               | Edit - Course Card - BCA-001      | - 0 ×         |
|------------------------------------------|-------------------------------------------------------------------------------|-----------------------------------|---------------|
| HOME NAVE                                | GATE                                                                          |                                   | TMIMT SOCIETY |
| Set Stage1 Set Stage2<br>Formula<br>Line | Section Course Jourse CBCS<br>Subjects Subjects Course Vise Faculty<br>Course |                                   |               |
| BCA-001                                  |                                                                               |                                   |               |
| General                                  |                                                                               |                                   | *             |
| Code                                     | BCA-001                                                                       | Grace Marks: 02                   | 00            |
| Description:                             | Bachelor of Computer Application                                              | Degree Code:                      | v             |
| University:                              |                                                                               | Duration of Years: 3Y             |               |
| College Code:                            | TMCT                                                                          | Number of Semesters: 0            |               |
| Session:                                 | 16-17 🗸                                                                       | Capacity                          |               |
| Type Of Course:                          | Semester v                                                                    | Present Strength: 4               |               |
| Final Semester Code:                     | VI 🗸                                                                          | Department Code:                  | v             |
| Final Years Course:                      |                                                                               | Last Stage1 Generated List No.: 0 |               |
| Graduation:                              | UG 🗸                                                                          | Last Stage2 Generated List No.    |               |
| Department Code                          | ×                                                                             | Credit Required: 0                |               |
|                                          |                                                                               | Optional Pre Qualifications       |               |
| Course Formula Hist                      | tory                                                                          |                                   | •             |
| Filter 😤 Clear Filter                    |                                                                               |                                   |               |
| List No. Sta                             | ge1 For Stage2 For Interview S                                                |                                   |               |
| 1000 (PH                                 | Y=0).(CHE                                                                     |                                   |               |
|                                          |                                                                               |                                   |               |
| Application Detail                       |                                                                               |                                   |               |
| a dependent of a tidit                   |                                                                               |                                   |               |
|                                          |                                                                               |                                   | ОК            |

Click NEW to create a new subject card or else click EDIT to edit the existing card

| View - Course Subject Header List                                        | - 0 ×                            |
|--------------------------------------------------------------------------|----------------------------------|
| HOME NAVIGATE                                                            | TMIMT SOCIETY                    |
| New Edit View Delete Show Show as as List. Chart View Show Attached Page |                                  |
| Course Subject Header List *                                             | Type to filter (F3) Course 🔹 🔿 💌 |
| Course ≜ Seme ▲ Acad ▲ Collage C Type Of Year                            | Filter: BCA-001                  |
| SCA-001 VI 15-16 TIMCT Semester                                          |                                  |
|                                                                          |                                  |
|                                                                          |                                  |
|                                                                          |                                  |
|                                                                          |                                  |
|                                                                          |                                  |
|                                                                          |                                  |
|                                                                          |                                  |
|                                                                          |                                  |
|                                                                          |                                  |
|                                                                          |                                  |
|                                                                          |                                  |
|                                                                          |                                  |
|                                                                          | Close                            |

On Clicking the NEW button, system will open a subject allocation card for a particular course

| 10                         |                                      |                             |                                         | New - Cours                 | e Subject Header | - BCA-001 |          |           |             |            |           | - 🗆 🛛          |
|----------------------------|--------------------------------------|-----------------------------|-----------------------------------------|-----------------------------|------------------|-----------|----------|-----------|-------------|------------|-----------|----------------|
| HOME N                     | IAVIGATE                             |                             |                                         |                             |                  |           |          |           |             |            |           | TMIMT SOCIETY  |
| View Celete<br>Manage      | OneNode Notes Unixs<br>Show Attached | efiesh Clear<br>Filter Page |                                         |                             |                  |           |          |           |             |            |           |                |
| General                    |                                      |                             |                                         |                             |                  |           |          |           |             |            |           |                |
| Course                     | BCA-001                              | v                           | College Code:                           | TMCT                        |                  | ×         |          |           |             |            |           |                |
| Type Of Course:            | Semester                             | v                           | Min Credit Points:                      |                             | 0                |           |          |           |             |            |           |                |
| Academic Yean<br>Semester: | v<br>                                |                             | Registration From<br>Registration Till: |                             | ~ ~              |           |          |           |             |            |           |                |
| Yean                       |                                      | ٠                           |                                         | -                           |                  |           |          |           |             |            |           |                |
| Course Subject S           | Subform                              |                             |                                         |                             |                  |           |          |           |             |            |           | *              |
| Filter 🐁 Clear F           | iter                                 |                             |                                         |                             |                  |           |          |           |             |            |           |                |
| Subject Code               | <ul> <li>Description</li> </ul>      | Specili                     | zation Faculty                          | <ul> <li>Section</li> </ul> | Subject Type     | Credit    | Capacity | Weekly Ho | Subject Cla | Preference | Max Hours | Internal Maxim |
|                            |                                      |                             |                                         |                             |                  | 0.00      | 0        | (         |             |            |           | 0.0            |
|                            |                                      |                             |                                         |                             |                  | 0.00      | 0        |           |             |            |           | 0.0            |
| 4                          |                                      |                             |                                         |                             |                  |           |          |           |             |            |           | >              |

User can see the course code for which he/she is creating the subject allocation. Add the academic year, semester/year, on the header part On the below line part, user has to select the subject from the list and allocate faculty

|                    |                |                                    | Subject Lis    |          | C C.1.                |      |        | - = ×            |        |            |              |            |           | - 6 - 3        |
|--------------------|----------------|------------------------------------|----------------|----------|-----------------------|------|--------|------------------|--------|------------|--------------|------------|-----------|----------------|
| HOME               | HOME           | NAVIGATE                           |                |          |                       |      | TM     | MT SOCIETY 2     | -      |            |              |            |           | TMIMT SOCIETY  |
| View X D<br>Manage | New Edit       | View Delete<br>Manage              | Show Ar        | tes Link | Refresh Clear<br>Page | Find |        | ant statistic Gr |        |            |              |            |           |                |
| BCA-001            | C. Advert 1744 |                                    |                | 1.       | Type to filter (F3)   | Toda |        |                  |        |            |              |            |           |                |
| General            | Subject List   |                                    |                |          | The resident ford     | Sour | Edur B | CA-001 • V       |        |            |              |            |           | *              |
| Course             | Code e         | Description                        | Subject Tune C |          | a Schlart Cla         |      | Cradit | Canacity Sa      |        |            |              |            |           |                |
| Type Of Co         | BCAS02         | VB.NET                             | MAJOR BO       | A-001    | THEORY                |      | 5.00   | 140 V            |        |            |              |            |           |                |
| Academic           | BCA503         | COMPUTER NETWORK                   | MAJOR BO       | A-001    | THEORY                |      | 5.00   | 140 V            |        |            |              |            |           |                |
| Semester           | BCA509         | SOFTWARE PROJECT MANAGEMENT        | MAJOR BO       | A-001    | THEORY                |      | 5.00   | 140 V            |        |            |              |            |           |                |
| Vean               | BCA510         | MULTIMEDIA AND ANIMATION           | MAJOR BO       | A-001    | THEORY                |      | 5.00   | 140 V            |        |            |              |            |           |                |
| Contract of        | BCA551         | MINI PROJECT (INDUSTRIAL TRAINING) | MAJOR BO       | A-001    | PROJECT               |      | 3.00   | 140 V            |        |            |              |            |           |                |
| Course Sui         | BCA552         | VB.NET LAB                         | MAJOR BC       | A-001    | PRACTICAL             |      | 2.00   | 140 V            |        |            |              |            |           | * *            |
| Filter 🐇           | BCA554         | MULTIMEDIA AND ANIMATION LAB       | MAJOR BC       | A-001    | PRACTICAL             |      | 2.00   | 145 V            |        |            |              |            |           |                |
| Subject            |                |                                    |                |          |                       |      |        |                  | pacity | Weekly Ho. | Subject Cla. | Preference | Max Hours | Internal Maxim |
|                    |                |                                    |                |          |                       |      |        |                  | 0      |            | 0            |            |           | 0.0            |
|                    |                |                                    |                |          |                       |      |        |                  |        |            |              |            |           |                |
| 4                  | <              |                                    |                |          |                       |      |        | 3                |        | _          |              |            |           | >              |
|                    |                |                                    |                |          |                       | Ĺ    | OK     | Cancel           |        |            |              |            |           | ОК +           |

| 3                     |                     |           |                                               |          |             | New - Co  | ourse Subject Heade | r - BCA-001 |          |           |             |            |           | - 🖻 ≚          |
|-----------------------|---------------------|-----------|-----------------------------------------------|----------|-------------|-----------|---------------------|-------------|----------|-----------|-------------|------------|-----------|----------------|
| HOME N                | NAVIGATE            |           |                                               |          |             |           |                     |             |          |           |             |            |           | TMIMT SOCIETY  |
| View Celete<br>Menage | DoeNole Notes Links | Refresh C | → Go to<br>← Previous<br>liter ► Next<br>Fage | F        |             |           |                     |             |          |           |             |            |           |                |
| BCA-001               |                     |           |                                               |          |             |           |                     |             |          |           |             |            |           |                |
| General               |                     |           |                                               |          |             |           |                     |             |          |           |             |            |           | *              |
| Course:               | BCA-001             |           | ¥                                             | College  | Code        | TMCT      |                     | ×           |          |           |             |            |           |                |
| Type Of Course:       | Semester            |           | Ŷ                                             | Min Cre  | dit Points: |           | a                   |             |          |           |             |            |           |                |
| Academic Year         | 16-17               | ~         |                                               | Registra | tion From:  |           | *                   |             |          |           |             |            |           |                |
| Year:                 | v                   | •         | v                                             | кедізтія | tion till:  |           | •                   |             |          |           |             |            |           |                |
| Course Subject        | Subform             |           |                                               |          |             |           |                     |             |          |           |             |            |           | ¢ ^            |
| Subject Code          | Description         |           | Specili                                       | zation   | Faculty     | + Section | Subject Type        | Credit      | Capacity | Weekly Ho | Subject Cla | Preference | Max Hours | Internal Maxim |
| BCA502                | VB.NET              |           | of com                                        |          |             | ~         | MAJOR               | 5.00        | 140      | (         | THEORY      |            |           | 30.6           |
|                       |                     |           |                                               |          |             |           |                     |             |          |           |             |            |           |                |
|                       |                     |           |                                               |          |             |           |                     |             |          |           |             |            |           |                |
|                       |                     |           |                                               |          |             |           |                     |             |          |           |             |            |           |                |
|                       |                     |           |                                               |          |             |           |                     |             |          |           |             |            |           |                |
|                       |                     |           |                                               |          |             |           |                     |             |          |           |             |            |           |                |
| <                     |                     |           |                                               |          |             |           |                     |             |          |           |             |            |           | ,              |
|                       |                     |           |                                               |          |             |           |                     |             |          |           |             |            |           | 1 4200 100     |
|                       |                     |           |                                               |          |             |           |                     |             |          |           |             |            |           | OK ·           |

Once the subject is added, user must select the faculty to allocate the subject to a particular faculty. Same faculty can be added for same subject but with different sections.

| 20                      |                                                 |                       |                                        |          | Edit         | - Course Sub                    | ject Header - BCA-0   | 01 - V - 16-17 |                 |            |           |            |            | - 🖻 🗙          |
|-------------------------|-------------------------------------------------|-----------------------|----------------------------------------|----------|--------------|---------------------------------|-----------------------|----------------|-----------------|------------|-----------|------------|------------|----------------|
| HOME P                  | NAVIGATE                                        |                       |                                        |          |              |                                 |                       |                |                 |            |           |            |            | TMIMT SOCIETY  |
| View X Delete<br>Manage | OneNotes Unk<br>Show Attached                   | Refresh Clea<br>Filte | Go to<br>Previou<br>r<br>r Next<br>sge | 3        |              |                                 |                       |                |                 |            |           |            |            |                |
| BCA-001 · V             | . 16-17                                         |                       |                                        |          |              |                                 |                       |                |                 |            |           |            |            |                |
| General                 |                                                 |                       |                                        |          |              |                                 |                       |                |                 |            |           |            |            | •              |
| Course:                 | BCA-001                                         |                       | ~                                      | Colleg   | e Code:      | TMCT                            |                       | ~              |                 |            |           |            |            |                |
| Type Of Course:         | Semester                                        |                       | 5                                      | Min C    | edit Points: |                                 | 0                     |                |                 |            |           |            |            |                |
| Academic Year           | 16-17                                           | v                     |                                        | Regist   | ration From: |                                 | ~                     |                |                 |            |           |            |            |                |
| Semester                | v                                               | v                     | 1421                                   | Registi  | ation Till:  |                                 | ~                     |                |                 |            |           |            |            |                |
| TCal.                   |                                                 |                       | *                                      |          |              |                                 |                       |                |                 |            |           |            |            |                |
| Course Subject !        | Subform                                         |                       |                                        |          |              |                                 |                       |                |                 |            |           |            |            | * *            |
| Filter % Clear f        | Filter                                          |                       |                                        | er an co | -            |                                 |                       | 10 M           |                 |            | e 11 - 10 |            |            |                |
| BCA502                  | <ul> <li>Description</li> <li>VB.NET</li> </ul> |                       | speci                                  | ization  | Tacuty       | <ul> <li>Section</li> </ul>     | MAJOR                 | 5.00           | Lapacity<br>140 | Weekly Plo | THEORY    | Pielerence | Max Plours | Internal Maxim |
|                         |                                                 |                       |                                        |          | ¥ Fac.       | <ul> <li>Faculty Nam</li> </ul> | e Section C           | (433)(4)       | (Melli          |            |           |            |            |                |
|                         |                                                 |                       |                                        |          | TMCT0028     | DEEPENDRA                       | RAST. A               |                |                 |            |           |            |            |                |
|                         |                                                 |                       |                                        |          | TMCT0028     | DEEPENDIKA I                    | MAR A                 |                |                 |            |           |            |            |                |
|                         |                                                 |                       |                                        |          |              |                                 | 100/-35               |                |                 |            |           |            |            |                |
|                         |                                                 |                       |                                        |          |              |                                 |                       |                |                 |            |           |            |            |                |
|                         |                                                 |                       |                                        |          |              |                                 |                       |                |                 |            |           |            |            |                |
|                         |                                                 |                       |                                        |          |              |                                 |                       |                |                 | _          |           |            |            |                |
|                         |                                                 |                       |                                        |          | Advanced     | ⊤ Set as d                      | lefault filter column |                |                 |            |           |            |            |                |
|                         |                                                 |                       |                                        |          |              |                                 |                       |                |                 |            |           |            |            | OK             |

| 3                     |                                                 |             |                         | Edit               | - Course Su | bject Header - BCA- | 001 · V · 16-17 |          |             |                 |                |              | - 8 ×           |
|-----------------------|-------------------------------------------------|-------------|-------------------------|--------------------|-------------|---------------------|-----------------|----------|-------------|-----------------|----------------|--------------|-----------------|
| HOME N                | AVIGATE                                         |             |                         |                    |             |                     |                 |          |             |                 |                |              | TMIMT SOCIETY   |
| View Celete<br>Manage | OneNole Notes D<br>Show Attached                | nks Refresh | Clear<br>Filter<br>Page |                    |             |                     |                 |          |             |                 |                |              |                 |
| BCA-001 · V           | · 16-17                                         |             |                         |                    |             |                     |                 |          |             |                 |                |              |                 |
| General               |                                                 |             |                         |                    |             |                     |                 |          |             |                 |                |              | •               |
| Course:               | BCA-001                                         |             | ~                       | College Code:      | TMCT        |                     | Ŷ               |          |             |                 |                |              |                 |
| Type Of Course:       | Semester                                        |             | v                       | Min Credit Points: |             | 0                   |                 |          |             |                 |                |              |                 |
| Academic Year         | 16-17                                           | ~           |                         | Registration From: |             | ~                   |                 |          |             |                 |                |              |                 |
| Semester              | v                                               | ÷           |                         | Registration Till: |             | *                   |                 |          |             |                 |                |              |                 |
| Yean                  | Q.                                              |             | ÷                       |                    |             |                     |                 |          |             |                 |                |              |                 |
| Course Subject :      | Subform                                         |             |                         |                    |             |                     |                 |          |             |                 |                |              | ¢* ^            |
| Filter 🖏 Clear I      | Filter                                          |             | E0x17x25                | NAME OF TRACT      | the second  | 1207000-1-201-01    | 22035201        | 1201120  | 000 000 000 | Ten york (1201) | 1.120120001111 | 12210-2210-0 | 211111111111    |
| Subject Code          | <ul> <li>Description</li> <li>VP NET</li> </ul> |             | Specili                 | zation Faculty     | - Section   | Subject Type        | Credit          | Capacity | Weekly Ho   | Subject Cla.,   | Preference     | Mac Hours    | Internal Maxim. |
| BCAS02                | VENET                                           |             |                         | TMC10028           | R           | MAJOR               | 5.00            | 140      | 0           | THEORY          |                |              | 30.0            |
| DORDE.                | TUTIET                                          |             |                         | THICTURE           |             | aneson.             | 2,00            | 170      |             | TRUTT           |                |              |                 |
|                       |                                                 |             |                         |                    |             |                     |                 |          |             |                 |                |              |                 |
|                       |                                                 |             |                         |                    |             |                     |                 |          |             |                 |                |              |                 |
|                       |                                                 |             |                         |                    |             |                     |                 |          |             |                 |                |              |                 |
|                       |                                                 |             |                         |                    |             |                     |                 |          |             |                 |                |              |                 |
| <                     |                                                 |             |                         |                    |             |                     |                 |          |             |                 |                |              | >               |
|                       |                                                 |             |                         |                    |             |                     |                 |          |             |                 |                |              |                 |
|                       |                                                 |             |                         |                    |             |                     |                 |          |             |                 |                |              | OK              |

#### Step 5: To create & Upload a Time Table

Create an excel file with columns Course Code, Semester, Year, Section, Subject Code, Faculty Code, Day No, Hour No, Academic Year, College Code, Room Allocation, Attendance Date

|                                         | C <sup>2</sup> - ⇒<br>E INSERT F | AGE LAVOUT                 | FORMULAS                 | DATA REVI    | EW VEW       | Load Te | Book1   | Excel<br>amics NAV                     | Team                                        |                               |                              |                                    |                  | ? 🗇                | - 5<br>Sign in |
|-----------------------------------------|----------------------------------|----------------------------|--------------------------|--------------|--------------|---------|---------|----------------------------------------|---------------------------------------------|-------------------------------|------------------------------|------------------------------------|------------------|--------------------|----------------|
| A Cut<br>Ba Copy<br>Format<br>Clipboard | Painter                          | - [1]<br>¥ - 田 - ]<br>Fort | • A* A' = =<br>• A • E = | E E E FE     | Wrap Text    | enter - | General | * ************************************ | Conditional For<br>Formatting + To<br>Style | matas Cell I<br>oble= Styles= | nsert Delete Format<br>Cella | ∑ AutoSum<br>⊈ Fill *<br>ℓ Clear - | Sort &<br>Filter | Find &<br>Select + |                |
| ×1 -                                    | 1 × 2                            | fx Course                  | e Code                   |              |              |         |         |                                        |                                             |                               |                              |                                    |                  |                    |                |
| A                                       | В                                | C                          | D                        | E            | F            | G       | н       | T                                      | 1                                           | К                             | L                            | M                                  | N                | 0                  | p              |
| Course Code                             | Semester Code                    | Year Code                  | Section Code             | Subject Code | Faculty Code | Day No  | Hour No | Academic Yea                           | r College Code                              | Room Allocatio                | on Attendance Date           |                                    |                  |                    |                |
| BTECH-013                               | (                                |                            |                          | EAS103       | TMEG0387     | 2       | 3       | 16-17                                  | TMEG                                        | ROOM 4101                     | 05/07/2016                   |                                    |                  |                    |                |
| BTECH-013                               | Î.                               |                            |                          | EAS103       | TMEG0387     | 2       | 3       | 16-17                                  | TMEG                                        | ROOM 4101                     | 12/07/2016                   |                                    |                  |                    |                |
| BTECH-013                               | 1:                               | 1                          |                          | EAS103       | TMEG0387     | 2       | 3       | 16-17                                  | TMEG                                        | ROOM 4101                     | 19/07/2016                   |                                    |                  |                    |                |
| BTECH-013                               | Ť                                |                            |                          | EAS103       | TMEG0387     | 2       | 3       | 16-17                                  | TMEG                                        | ROOM 4101                     | 26/07/2016                   |                                    |                  |                    |                |
| BTECH-013                               | 111                              | 0                          |                          | ECS305       | TMEG0387     | 1       | 2       | 16-17                                  | TMEG                                        | 31                            | 46 15/08/2016                |                                    |                  |                    |                |
| BTECH-013                               | 111                              |                            | (A) (A)                  | ECS305       | TMEG0387     | 1       | 2       | 16-17                                  | TMEG                                        | 31                            | 46 22/08/2016                |                                    |                  |                    |                |
| BTECH-013                               | HI                               | 1                          |                          | EC\$305      | TMEG0387     | 1       | 2       | 16-17                                  | TMEG                                        | 31                            | 46 29/08/2016                |                                    |                  |                    |                |
| BTECH-013                               | 113                              |                            |                          | EC\$305      | TMEG0387     | 1       | 2       | 16-17                                  | TMEG                                        | 31                            | 46 05/09/2016                |                                    |                  |                    |                |
| BTECH-013                               | 118                              | -                          | -                        | ECS305       | TMEG0387     | 1       | 2       | 16-17                                  | TMEG                                        | 31                            | 46 12/09/2016                |                                    |                  |                    |                |
| BTECH-013                               | ш                                |                            |                          | ECS305       | TMEG0387     | 1       | 2       | 16-17                                  | TMEG                                        | 31                            | 46 19/09/2016                | 6                                  |                  |                    |                |
| BTECH-013                               | m                                |                            |                          | EC\$305      | TMEG0387     | 1       | 2       | 16-17                                  | TMEG                                        | 31                            | 46 26/09/2016                |                                    |                  |                    |                |
| BTECH-013                               | HB                               |                            |                          | EC\$305      | TMEG0387     | 1       | 2       | 16-17                                  | TMEG                                        | 31                            | 45 03/10/2016                |                                    |                  |                    |                |
| 4 BTECH-013                             | 101                              | 1                          |                          | ECS305       | TMEG0387     | 1       | 2       | 16-17                                  | TMEG.                                       | 31                            | 46 10/10/2016                |                                    |                  |                    |                |
| 5 BTECH-013                             | III .                            |                            |                          | ECS305       | TMEG0387     | 1       | 2       | 16-17                                  | TMEG                                        | 31                            | 46 17/10/2016                |                                    |                  |                    |                |
| 5 BTECH-013                             | 111                              |                            |                          | EC\$305      | TMEG0387     | 1       | 2       | 16-17                                  | TMEG                                        | 31                            | 46 24/10/2016                |                                    |                  |                    |                |
| 7 BTECH-013                             | ut.                              |                            |                          | ECS305       | TMEG0387     | 1       | 2       | 16-17                                  | TMEG                                        | 31                            | 46 31/10/2016                |                                    |                  |                    |                |
| 3                                       |                                  |                            |                          |              |              |         | 1       |                                        |                                             |                               |                              |                                    |                  |                    |                |
| 9                                       |                                  |                            |                          |              |              |         |         |                                        |                                             |                               |                              |                                    |                  |                    |                |
| 3                                       |                                  |                            |                          |              |              |         |         |                                        |                                             |                               |                              |                                    |                  |                    |                |
| 1                                       |                                  |                            |                          |              |              |         |         |                                        |                                             |                               |                              |                                    |                  |                    |                |
| s                                       |                                  |                            |                          |              |              |         |         |                                        |                                             |                               |                              |                                    |                  |                    |                |
| 4 8                                     | Sheet1 (+                        | 1                          |                          |              |              |         |         |                                        |                                             |                               |                              |                                    |                  |                    |                |

Save the excel into CSV (Comma Delimited) format

The excel file must not have headings, only data should be there Click on the Time Table Upload tab on the ribbon

| CENDAS<br>Student List 중 Student Groups 곱Unit<br>찍Course List 중 Student Batches 점Roor<br>집 Subject List 곱 Chapters 곱 Stud |                                       |                            |                  |         |            |            |              |                              |            |             | -    |          |
|----------------------------------------------------------------------------------------------------|---------------------------------------|----------------------------|------------------|---------|------------|------------|--------------|------------------------------|------------|-------------|------|----------|
|                                                                                                    | ent Mentorship 📄 Chap<br>New Document | Table Upload<br>ter Upload | Unit Master Uplo | ad Re   | C<br>fresh |            |              |                              |            |             | TMIM | FSOCIETY |
| [Role Center]                                                                                                    | le Center -                           | ble Upload                 |                  |         |            |            |              |                              |            |             |      |          |
| Co                                                                                                    | urse                                  |                            |                  |         |            | *          | Student List |                              |            |             |      |          |
| c.                                                                                                    | Description                           | Gra., Dur.                 | . Dep., Deg., F  | . Cap., | Pre        | Nu., ColL. | N. E. E.     | A., S. D. G., P. C. F. R., 1 | B M G. M D | in Ru N. C  | . с. | 5 5      |
| BC                                                                                                    | A Bachelor of Comput                  | UG 3V                      | N                | 1       | -4         | 0 TMCT     | S T          | A., 1., M., c., SC R.,       | N.         | ## T        | B    | II A     |
| BSC                                                                                                    | B.SC. (HONS.) COMP                    | UG 3V                      | N                | e -     | 0          | 0 TMCT     | S T          | A., 2., M., c., G., B.,      | R.,        | <i>as</i> 1 | . 8. | 11 A     |
| BSC                                                                                                    | B.SC. (ANIMATION)                     | UG 3Y                      | N                | 0       | 0          | 0 TMCT     | S T          | A. Z. Fe. c. G. S.           | 5          | ## T        | в.   | II A     |
| BTE                                                                                                    | B.TECH. (COMPUTE                      | UG 4V                      | N                | 200     | 0          | 0 TMCT     | S T          | A., O., M., c., G., R.,      | м.         | aa 1        | B    | II A     |
| ETE                                                                                                    | B.TECH. (COMPUTE_                     | UG 3V                      | N                | 1       | 1          | 0 TMCT     | 5 T          | A., O., M., c., G. A.        | S          | ## T        |      | 11 A     |
| BTE                                                                                                    | B.TECH-CSE - MOBIL.                   | . UG 4Y                    | N                | 1       | 0          | 0 TMCT     | 5 T          | A., 2., M., c., G., K.       | v          | ## T        | B    | II A     |
| BTE                                                                                                    | B.TECH+CSE - INFOR                    | UG 4Y                      | N                | ŧ.,     | 0          | 0 TMCT     | 5 T.,        | A., 2., M., c., G., J.,      | R.         | a# 1        | B    | 11 A     |
| BTE                                                                                                    | B.TECH-CSE - CLOU                     | UG 4Y                      | N                | i.      | 0          | 0 TMCT     | 5 T          | A., 0., Fe., c., G., A.      | 5          | ## T        | . В. | II A     |
| BTE                                                                                                    | B.TECH-CSE - BIG D                    | UG 4Y                      | N                | 1       | 0          | 0 TMCT     | S.,, T.,     | A., 1., M., c., SC B.,       | R.,        | ## T        | B    | 11 A     |
| MC                                                                                                    | A_, MCA (MASTER OF C                  | PG 3Y                      | N                | 1       | 49         | 0 TMCT     | ۲.           |                              |            |             |      | 3        |
| MC                                                                                                    | A MCA (2ND YEAR LAT.,                 | , PG 2Y                    | N                | 1       | 123        | 0 TMCT     | My Notifica  | tions                        |            |             |      |          |
| MT                                                                                                    | E., M.TECH - COMPUTE.                 | PG 2V                      | N                | 1       | 0          | 0 TMCT     | From         | Created Date Note            |            |             | Pa   | ie       |

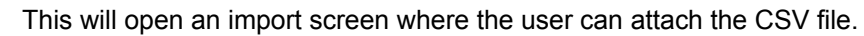

| dit - Time Table C         | - ×       |                                                                           |                                  |                             |                 |     |             |          |              |                               | Ø Searc   | h (Cbi+F3) |      |      |     |
|----------------------------|-----------|---------------------------------------------------------------------------|----------------------------------|-----------------------------|-----------------|-----|-------------|----------|--------------|-------------------------------|-----------|------------|------|------|-----|
| ACTIONS                    | TML.      |                                                                           |                                  |                             |                 |     |             |          |              |                               |           |            |      | MIMT | soc |
| Refrection Series          | R         | 대 Facult<br>Allocation List @ Time<br>t Mentorship 관 Chap<br>New Document | ty Cours<br>Table Up<br>ter Uplo | e Plan 🖻 Uni<br>pload<br>ad | t Master Upload | Re  | C<br>efresh |          |              |                               |           |            |      |      |     |
| Time Table Generation - I  | C         | e Center - ACADI                                                          | MICS                             |                             |                 |     |             |          |              |                               |           |            |      |      |     |
| Sorting: Entry No., Day No | o, Hour N | Construction of the second second                                         |                                  |                             |                 |     |             |          | 122000000000 |                               |           |            |      |      |     |
| Show results:              |           | se                                                                        |                                  | And Control of Control of   |                 |     |             | *        | Student Lis  | II.                           |           |            |      |      |     |
| + Add Filter               |           | Description                                                               | Gra                              | Dun., Dep                   | Deg E. 1        | Сор | Pre         | Nu ColL. | N. E. E.     | A., S. D. G., P. C. F. R., 8. | M G. M D. | ha Ra      | N. C | C    | S   |
| Acceleration Processo      |           | Bachelor of Comput                                                        | UG UG                            | 38                          | IN N            |     | - 4         | 0 TMCT   | а I<br>с. т. | A. L. M. C. J. N.             | p.        | **         | T    | D    | 11  |
| Direction: Import          | v         | R SC. (ANIMATION)                                                         | 100                              | 39                          | N               |     | 0           | 0 TMCT   | 5. T.        | A. 2. Fe. c. G. S.            | 5         | 22         | T    | B    |     |
|                            |           | B.TECH. (COMPUTE_                                                         | UG                               | 44                          | N               | 200 | 0           | 0 TMCT   | 5 T.,        | A., O., M., C., G., R.,       | M         | 40         | T    | 8    | 11  |
| OK C                       | ancel     | B.TECH. (COMPUTE                                                          | UG                               | 3¥                          | N               |     | 1           | 0 TMCT   | S T          | A., 0., M., c., G., A.,       | S         |            | T    | 8    | U.  |
|                            |           | B.TECH-CSE - MOBIL                                                        | UG                               | 49                          | N               |     | 0           | 0 TMCT   | s T          | A., 2., M., c., G., K.        | V.,       |            | T    | B    | в   |
|                            | BTE.      | B.TECH-CSE - INFOR                                                        | UG                               | 4¥                          | N               |     | 0           | 0 TMCT   | S T          | A., 2., M., c., G., J.,       | R.,       |            | T.,  | в    | 11  |
|                            | BTE.      | B.TECH-CSE - CLOU.,                                                       | UG                               | 4¥                          | N               |     | 0           | 0 TMCT   | 5 T.,        | A., O., Fe., c., G., A.,      | S         |            | T    | B    | 11  |
|                            | BTE-      | B.TECH-CSE - BIG D                                                        | UG                               | 4¥                          | N               |     | 0           | 0 TMCT   | 5 T          | A., 1., M., c., SC B.,        | R.,       | **         | τ    | 8    | 8   |
|                            | MCA.      | MCA (MASTER OF C                                                          | PG                               | 3¥                          | N               |     | 49          | 0 TMCT   | ¢            |                               |           |            |      |      |     |
|                            | MCA       | . MCA (2ND YEAR LAT.                                                      | PG                               | 2¥                          | N               |     | 123         | 0 TMCT   | My Notifica  | ations                        |           |            |      |      |     |
|                            | MTE       | . M.TECH - COMPUTE.                                                       | PG                               | 24                          | N               |     | 0           | 0 TMCT   | From         | Created Date Note             |           |            |      | Page |     |

#### Step 6: To create a syllabus for the course and a subject

Upload the Units as well as Chapter masters to create a syllabus Unit master can also be uploaded via excel

Create an excel with Code, Description, Course Code, Subject Code, College Code, Academic Year

| A Car<br>A Car<br>A | et lega<br>setteme                                                   | t Averas<br>Noris<br>F F B - 1<br>Is                                      | x001<br>      <br>   -     <br>   -                                          | езевек.)<br>К. К. –<br>– Д.–                         | Data (619)<br>(11)<br>(12)<br>(12)<br>(12)<br>(12)<br>(12)<br>(12)<br>(12 | n v2n<br>≅renati<br>≣blaget | Startfo<br>et<br>kSeen = | Acain<br>Tyr<br>Canard<br>(V - No<br>No | buer<br>dense biol<br>(s. 152)<br>elen | San<br>B<br>A<br>San<br>A | and Free<br>roy Lab |      | ste 1- | A LO LO LO LO LO LO LO LO LO LO LO LO LO | Xie<br>Trai<br>2.0 | Ar 50 | т. п<br>т <b>А</b> | - B<br>Back |
|----------------------------------------------------------------------------------------------------|----------------------------------------------------------------------|---------------------------------------------------------------------------|------------------------------------------------------------------------------|------------------------------------------------------|---------------------------------------------------------------------------|-----------------------------|--------------------------|-----------------------------------------|----------------------------------------|---------------------------|---------------------|------|--------|------------------------------------------|--------------------|-------|--------------------|-------------|
| A<br>Corie<br>Breacture<br>Breacture<br>Breacture                                                                                                    | Peoription<br>Unit 1<br>Unit 1<br>Unit 2                             | Course Code<br>PHA.002<br>PHA.002<br>PHA.002                              | Order<br>Orderet<br>Articut<br>Articut                                       | f<br>College Col<br>TSIDH<br>TSIDH<br>TSIDH          | 5<br>26.12<br>26.12<br>26.12<br>26.12                                     | .0                          | 44                       | 15                                      | 11                                     |                           | 4.                  | -110 | (M.).  | 18                                       |                    |       |                    |             |
| 87620020<br>87620020<br>876100201<br>87602020<br>87602020<br>87602020<br>87602020                                                                                                    | unité<br>Grit2<br>Grit2<br>Grit2<br>Grit2<br>Grit2<br>Grit2<br>Grit2 | PHA-302<br>PHA-302<br>PHA-302<br>PHA-302<br>PHA-302<br>PHA-302<br>PHA-302 | BFB111<br>BF90/4<br>BF90/4<br>BF90/4<br>BF90/4<br>BF90/4<br>BF90/4<br>BF90/4 | TWEE<br>TWEE<br>TWEE<br>TWEE<br>TWEE<br>TWEE<br>TWEE | 18-12<br>第47<br>第47<br>第47<br>第47<br>第47<br>第47<br>第47                    |                             |                          |                                         |                                        |                           |                     |      |        |                                          |                    |       |                    |             |
|                                                                                                    |                                                                      |                                                                           |                                                                              |                                                      |                                                                           |                             |                          |                                         |                                        |                           |                     |      |        |                                          |                    |       |                    |             |
|                                                                                                    | Sheet                                                                | 8                                                                         |                                                                              |                                                      |                                                                           |                             |                          | _                                       |                                        |                           | an:                 |      |        |                                          |                    |       |                    |             |

Save the file in the CSV (Comma Delimited) format Click on the "Unit Master Upload" tab and import the CSV file

| <u>#</u>                        |                                                                                                    |                                     | Role Center - ACA  | DEMICS          | - Microsoft I | Dynamics NA | V                                |          |            |      | - 6    | ×    |
|---------------------------------|----------------------------------------------------------------------------------------------------|-------------------------------------|--------------------|-----------------|---------------|-------------|----------------------------------|----------|------------|------|--------|------|
| 3 - TMU + Home                  | •                                                                                                    |                                     |                    |                 |               |             |                                  | Ø Sea    | ich (Chi+F | 3)   |        |      |
| - ACTIONS                       |                                                                                                    |                                     |                    |                 |               |             |                                  |          |            |      | MIMTSO |      |
| Student List Student Groups     | 다금 Units 다음 Faculty (<br>다음 Room Allocation List © Time Tai<br>다음 Student Mentorship 단 Chapter<br>New Document | Course Plan<br>ble Upload<br>Upload | Unit Master Upload | Refresh<br>Page |               |             |                                  |          |            |      |        |      |
| [Role Center]                   | Role Center - ACADEN                                                                                           | lics                                | Unit Master Upload |                 |               |             |                                  |          |            |      |        |      |
|                                 | Course                                                                                                    |                                     |                    |                 |               | Student Lis | t                                |          |            |      |        | *    |
|                                 | C. A Description                                                                                               | 5ra Dur.                            | Dep Deg E. Cap     | Pre             | Nu ColL.      | N. E., E.,  | A., S. D. G., P. C. F. R., B., I | V G. M I | 0. i R.,   | N. C | C 5    | - 50 |
|                                 | BCA Bachelor of Comput U                                                                                       | IG 3Y                               | N                  | 4               | 0 TMCT        | S T         | A., 1., M., c., SC R.,           | N.       | ##         | T    | B II   | A    |
|                                 | BSC B.SC. (HONS.) COMP U                                                                                       | IG 3Y                               | N                  | 0               | 0 TMCT        | S T         | A., 2., M., c., G., B.,          | R.,      | 05         | Teri | B II   | A    |
|                                 | BSC+ B.SC. (ANIMATION) U                                                                                       | IG 3V                               | N                  | ō               | 0 TMCT        | S T         | A., 2., Fe., c., G., S.,         | S        | 44         | Ť    | B II   | A    |
|                                 | BTE., B.TECH. (COMPUTE., U                                                                                     | IG 4Y                               | N 20               | 0 0             | 0 TMCT        | S., T.,     | A., 0., M., c., G., R.,          | м.       |            | Tani | 8 II   | A    |
|                                 | BTE., B.TECH. (COMPUTE., U                                                                                     | IG 3¥                               | N                  | 1               | 0 TMCT        | S T         | A., O., M., c., G., A.           | S        | 44         | τ    | 8 II   | Δ.   |
|                                 | BTE B.TECH-CSE - MOBIL U                                                                                       | IG 4V                               | N                  | 0               | 0 TMCT        | S T.,       | A., 2., M., c., G., K.           | V        | **         | T    | B 11   | A    |
|                                 | BTE., B.TECH-CSE - INFOR., U                                                                                   | IG 4Y                               | N                  | 0               | 0 TMCT        | S T         | A., 2., M., c., G., J.,          | Ŕ.,      | a.a.       | t,   | B 11   | A    |
|                                 | BTE B.TECH-CSE - CLOU U                                                                                        | 15 4Y                               | N                  | 0               | 0 TMCT        | S T         | A., O., Fe., c., G., A.          | S        | 44         | т    | B 11   | Δ.   |
|                                 | BTE B.TECH-CSE - BIG D U                                                                                       | IG 4Y                               | N                  | 0               | 0 TMCT        | S., T.,     | A., 1., M., c., SC B.,           | R.,      | ~*         | T    | 8 11   | A    |
|                                 | MCA MCA (MASTER OF C P                                                                                         | G 3¥                                | N                  | 49              | D TMCT        | ¢           |                                  |          |            |      |        | >    |
|                                 | MCA MCA (2ND YEAR LAT P                                                                                        | G ZY                                | N                  | 123             | 0 TMCT        | My Notifica | ations                           |          |            |      |        | ^    |
|                                 | MTE., M.TECH - COMPUTE., P                                                                                     | G ZV                                | N                  | 0               | 0 TMCT        | From        | Created Date Note                |          |            |      | Page   |      |
| Mome TMU 30 July 2016 TMUNAVERP | e<br>ccsit                                                                                                    |                                     |                    |                 |               |             |                                  |          |            |      |        |      |

|           |                                                                                                    | _     |                                                              |                                |                          | Role Ce       | nter - i | ACAD | EMICS      | - Microsoft [ | )ynamics NA | AV.                  |                   |       |              |      | - 1           | 51 ×   |
|-----------|----------------------------------------------------------------------------------------------------|-------|--------------------------------------------------------------|--------------------------------|--------------------------|---------------|----------|------|------------|---------------|-------------|----------------------|-------------------|-------|--------------|------|---------------|--------|
| Edit      | t - Unit Master 👘 🗖                                                                                            | *     |                                                              |                                |                          |               |          |      |            |               |             |                      | 9                 | Sear  | ch (Ctrl+F3) |      |               |        |
| *         | ACTIONS TM                                                                                                    | 0     |                                                              |                                |                          |               |          |      |            |               |             |                      |                   |       |              | E    | MIMTS         | OCIETY |
| Refre     | cent Clear Copy Link to<br>Filter XMLport                                                                      |       | Hocation List © Time T<br>Mentorship 🗄 Chapt<br>New Document | y Cours<br>Fable Uş<br>er Uplo | e Plan []<br>pload<br>ad | ) Unit Master | Upload   | Ref  | )<br>fresh |               |             |                      |                   |       |              |      |               |        |
| Uni<br>So | nit Master<br>orting: Code,Course Code,S                                                                       | abje  | Center - ACADE                                               | MICS                           | 1                        |               |          |      |            |               |             |                      |                   |       |              |      |               |        |
|           | the second second second second second second second second second second second second second second second s | -     | 58                                                           |                                |                          |               |          |      |            | *             | Student Li  | ist                  |                   |       |              |      |               | •      |
| 50        | now results:                                                                                                   |       | Description                                                  | Gra                            | Dur                      | Dep Deg       | E. (     | Cap  | Pre        | Nu Coll.,     | N. E. E.    | A., S. D. G., P. C.  | F., R., B., M., G | . M D | . i R 1      | N. C | C             | S 51   |
| T         | Add Hiter                                                                                                    |       | Bachelor of Comput.,                                         | UG                             | ЗY                       |               | N        |      | 4          | 0 TMCT        | 5 T.,       | A., 1., M., c., SC   | R.,               | N.    | ##           | Terr | B             | A I    |
| Dire      | ection: Import                                                                                                 | *     | B.SC. (HONS.) COMP                                           | UG                             | 3¥                       |               | N        |      | 0          | 0 TMCT        | S T         | A., 2., M., C., G.,  | B                 | R.,   | **           | Tari | B             | A I    |
|           |                                                                                                    |       | B.SC. (ANIMATION)                                            | UG                             | 3¥                       |               | N        |      | 0          | 0 TMCT        | 5 T.,       | A., Z., Fe., c., G., | 5                 | S.,   | **           | T    | B.,.          | 1 A    |
|           |                                                                                                    |       | B.TECH. (COMPUTE.,                                           | UG                             | 49                       |               | N        | 200  | 0          | 0 TMCT        | S.,, T.,    | A. 0 M., c., G.,     | R.,               | м,    | 9.2 B        | Ter  | B             | I A    |
|           | OK Cance                                                                                                    | 9     | B.TECH. (COMPUTE_                                            | UG                             | 3¥                       |               | N        |      | 1          | 0 TMCT        | 5 T         | A., 0., M., c., G.,  | A                 | S     | ##           | Τ.,  | B             | I A    |
|           |                                                                                                    | -     | B.TECH+CSE - MOBIL.,                                         | UG                             | 4Y                       |               | N        |      | 0          | 0 TMCT        | 5 T.,       | A. Z. M. C. G.       | К                 | V.    | ##           | T    | B             | 1 A    |
|           |                                                                                                    | BTE_  | B.TECH-CSE - INFOR                                           | UG                             | 4¥                       |               | N        |      | 0          | 0 TMCT        | S T         | A., 2., M., c., G.,  | J.M.              | R.,   | 44           | Т.,  | B             | 1 A    |
|           |                                                                                                    | BTE-  | B.TECH-CSE - CLOU.,                                          | UG                             | 4¥                       |               | N        |      | 0          | 0 TMCT        | S T         | A., O., Fe., c., G., | A_                | S.,   | ##           | T    | B             | I A    |
|           |                                                                                                    | BTE-  | B.TECH-CSE - BIG D                                           | UG                             | 4¥                       |               | N        |      | 0          | 0 TMCT        | S T         | A., T., M., C., SC   | B.,               | Ŕ.,   | <i>22</i>    | Τ    | В             | I A.   |
|           |                                                                                                    | MCA_  | . MCA (MASTER OF C                                           | PG                             | 38                       |               | N        |      | 49         | 0 TMCT        | د .         |                      |                   |       |              |      |               | >      |
|           |                                                                                                    | MCA., | MCA (2ND YEAR LAT                                            | PG                             | 2¥                       |               | N        |      | 123        | 0 TMCT        | My Notific  | ations               |                   |       |              |      |               |        |
|           |                                                                                                    | MITE  | MITECH - COMPLITE                                            | PG                             | 29                       |               | N        |      | 0          | 0 TMCT        |             |                      |                   |       |              |      | <b>D</b> ates |        |

For Chapter Master, create an excel with Code, Description, Academic Year, College Code and Subject Code

### Save the file in CSV (Comma Delimited) format and import by clicking on the "Chapter Upload" tab

| te v | Cut                                                         |                            |              | 106216-01                           | AIEAA TO                    | ad Test | Dynamics                | NAV               | Team                        |                                         |         |               |                                         |                      |                    | Sign in |
|------|-------------------------------------------------------------|----------------------------|--------------|-------------------------------------|-----------------------------|---------|-------------------------|-------------------|-----------------------------|-----------------------------------------|---------|---------------|-----------------------------------------|----------------------|--------------------|---------|
| Clip | Copy * Calibri<br>Format Painter B I U * E<br>Iboard 15 For | - 11 - A* A<br>H - 💁 - 🛆 - |              | 参・<br>一<br>を<br>モ<br>E<br>Alignment | Wrap Text<br>Merge & Center | - 5     | eral<br>- % *<br>Number | *<br>*a1 49<br>*a | Conditional<br>Formatting * | Format as Ce<br>Table - Style<br>Styles | I Inser | Delete Format | ∑ AutoSum<br>↓ Fill *<br>ℓ Clear *<br>E | Sort &<br>Filter - S | Find &<br>Select = |         |
| i.   | A V X !!                                                    | Code                       |              |                                     |                             |         |                         |                   |                             |                                         |         |               |                                         |                      |                    |         |
| A    | 8                                                           | C                          | D            | E                                   | F                           | G       | н                       | 1.1               | J                           | ĸ                                       | t.      | M             | N O                                     | p                    | Q                  | R       |
| Code | Description                                                 | Academic Year              | College Code | Unit Code                           | Subject Code                |         |                         |                   |                             |                                         |         |               |                                         |                      |                    |         |
| 1    | Introduction to Java                                        | 15-16                      | TMCT         | UNIT1                               |                             |         |                         |                   |                             |                                         |         |               |                                         |                      |                    |         |
| 10   | Classes                                                     | 16-17                      | TMCT         | UNIT1                               |                             |         |                         |                   |                             |                                         |         |               |                                         |                      |                    |         |
| 11   | Inner classes                                               | 16-17                      | TMCT         | UNIT1                               |                             |         |                         |                   |                             |                                         |         |               |                                         |                      |                    |         |
| 12   | Access Specifiers                                           | 16-17                      | TMCT         | UNIT1                               |                             |         |                         |                   |                             |                                         |         |               |                                         |                      |                    |         |
| 13   | Methods                                                     | 16-17                      | TMCT         | UNIT1                               |                             |         |                         |                   |                             |                                         |         |               |                                         |                      |                    |         |
| 14   | Argument Passing Mechanism                                  | 16-17                      | TMCT         | UNIT1                               |                             |         |                         |                   |                             |                                         |         |               |                                         |                      |                    |         |
| 15   | Constructors                                                | 16-17                      | TMCT         | UNIT1                               |                             |         |                         |                   |                             |                                         |         |               |                                         |                      |                    |         |
| 16   | Overloading                                                 | 16-17                      | TMCT         | UNIT1                               |                             |         |                         |                   |                             |                                         |         |               |                                         |                      |                    |         |
| 17   | finalize                                                    | 16-17                      | TMCT         | UNIT1                               |                             |         |                         |                   |                             |                                         |         |               |                                         |                      |                    |         |
| 18   | static                                                      | 16-17                      | TMCT         | UNIT1                               |                             |         |                         |                   |                             |                                         |         |               |                                         |                      |                    |         |
| 19   | Inheritance                                                 | 16-17                      | TMCT         | UNIT1                               |                             |         |                         |                   |                             |                                         |         |               |                                         |                      |                    |         |
|      |                                                             |                            | a harries to |                                     |                             |         |                         |                   |                             |                                         |         |               |                                         |                      |                    |         |
|      |                                                             |                            |              |                                     |                             |         |                         |                   |                             |                                         |         |               |                                         |                      |                    |         |
|      |                                                             |                            |              |                                     |                             |         |                         |                   |                             |                                         |         |               |                                         |                      |                    |         |
|      |                                                             |                            |              |                                     |                             |         |                         |                   |                             |                                         |         |               |                                         |                      |                    |         |
|      |                                                             |                            |              |                                     |                             |         |                         |                   |                             |                                         |         |               |                                         |                      |                    |         |
|      |                                                             |                            |              |                                     |                             |         |                         |                   |                             |                                         |         |               |                                         |                      |                    |         |
|      |                                                             |                            |              |                                     |                             |         |                         |                   |                             |                                         |         |               |                                         |                      |                    |         |
|      |                                                             |                            |              |                                     |                             |         |                         |                   |                             |                                         |         |               |                                         |                      |                    |         |
|      |                                                             |                            |              |                                     |                             |         |                         |                   |                             |                                         |         |               |                                         |                      |                    |         |
|      |                                                             |                            |              |                                     |                             |         | _                       | -                 |                             |                                         |         |               |                                         |                      |                    |         |
| 4 1  | Sheet1 (+)                                                  |                            |              |                                     |                             |         |                         |                   | 1                           |                                         |         |               |                                         |                      |                    |         |
| τDY  |                                                             |                            |              |                                     |                             |         |                         |                   |                             |                                         |         |               | 田 圓 .                                   |                      | -                  | - + 10  |

| <b>M</b>                                                                                      |                                                                                                    |                                     | Role Center -        | ACADE   | MICS | - Microsoft E | Dynamics NAV  |                          |   |               |                  | 100     | ×        |
|-----------------------------------------------------------------------------------------------|----------------------------------------------------------------------------------------------------|-------------------------------------|----------------------|---------|------|---------------|---------------|--------------------------|---|---------------|------------------|---------|----------|
| 3 0 . MU . Home .                                                                             |                                                                                                    |                                     |                      |         |      |               |               |                          | C | Search (Ctrl+ | (3)              |         |          |
| ACTIONS                                                                                       |                                                                                                    |                                     |                      |         |      |               |               |                          |   |               |                  | MIMT SP |          |
| Student List C Student Groups of<br>Course List C Student Batches of<br>Subject List Chapters | E Units E Faculty<br>E Room Allocation List © Time Ta<br>Student Mentorship Chapter<br>New Document | Course Plan<br>ble Upload<br>Upload | 🕑 Unit Master Upload | i Refre | sh   |               |               |                          |   |               |                  |         |          |
| Role Center                                                                                   | Role Center - ACADEM                                                                                | AICS                                |                      |         |      |               |               |                          |   |               |                  |         |          |
|                                                                                               | Course                                                                                              |                                     |                      |         |      | *             | Student List  |                          |   |               |                  |         | ~        |
|                                                                                               | C. + Description                                                                                    | Gra Dur                             | Dep., Deg., E.       | Cap P   | re   | Nu ColL.      | N. E. E. A.   |                          |   | . M D. i., R. | . N. C           | C 1     | s s.e    |
|                                                                                               | BCA Bachelor of Comput I                                                                            | JG 3Y                               | N                    |         | -4   | 0 TMCT        | S T           | A., 1., M., c., SC R.    |   | N. ##         | T                | B II    | Α Ι      |
|                                                                                               | BSC B.SC. (HONS.) COMP., I                                                                          | JG 3Y                               | N                    |         | 0    | 0 TMCT        | S T           | A. Z. M. C. G. B.        |   | R., ##        | Tari             | B 11    | A        |
|                                                                                               | BSC-, B.SC. (ANIMATION)                                                                             | JG 3Y                               | N                    |         | 0    | 0 TMCT        | S T.,         | A., 2., Fe., c., G., S., |   | S., ##        | T                | B II    | A 1      |
|                                                                                               | BTE B.TECH. (COMPUTE I                                                                              | 16 4Y                               | N                    | 200     | 0    | 0 TMCT        | 5 T           | A., O., M., c., G., R.,  |   | M. ##         | T                | 8 11    | A        |
|                                                                                               | BTE., B.TECH. (COMPUTE., I                                                                          | JG 3V                               | N                    |         | 1    | 0 TMCT        | S., T.,       | A., O., M., C., G. A.    |   | S az          | Terr             | B 1     | A        |
|                                                                                               | BTE B.TECH-CSE - MDBIL., I                                                                          | JG 4Y                               | N                    |         | 0    | 0 TMCT        | S., T.        | A., Z., M., C., G., K.,  |   | V., ##        | T                | 8 1     | A        |
|                                                                                               | BTE B.TECH-CSE - INFOR I                                                                            | 7G 4Y                               | N                    |         | 0    | 0 TMCT        | Sur Tu        | An Zei Min Cin Gu Jui    |   | R., ##        | T <sub>m</sub> , | B 1     | A        |
|                                                                                               | BTE. B.TECH-CSE-CLOU., I                                                                            | JG 4¥                               | N                    |         | 0    | 0 TMCT        | S T           | A., O., Fe., C., G. A.   |   | S., 22        | Tax              | B II    | A 1      |
|                                                                                               | BIE. BIECH-CSE-BIGD. I                                                                              | 10 4¥                               | N                    |         | -0   | 0 TMCT        | San Tu        | An In Mar Car Sh Ba      |   | K., ##        | Inc              | B 1     | Av       |
|                                                                                               | MCA., MCA (MASTER OF C., )                                                                          | -G SN<br>56 90                      | N.                   |         | 49   | 0 TMCT        |               |                          |   |               |                  |         |          |
|                                                                                               | MCAL, MCA (2ND TEAR DAT., 1                                                                         | 10 21                               | N                    |         | 123  | D TRACT       | My Notificati | ons                      |   |               |                  |         |          |
|                                                                                               | MILE: MULEUM COMPOLE.                                                                               | 0 21                                | IN .                 |         | 0    | a thick       | From          | Created Date Note        |   |               |                  | Page    |          |
| A Home                                                                                        |                                                                                                    |                                     |                      |         |      |               | From          | Created Date Note        |   |               |                  | Page    |          |
| - Later and the                                                                               |                                                                                                    |                                     |                      |         |      |               |               |                          |   |               |                  |         |          |
|                                                                                               |                                                                                                    |                                     |                      |         |      |               |               |                          |   |               |                  |         |          |
| TWO SCHOLZONG TIMUNAVERONCE                                                                   |                                                                                                    |                                     |                      |         |      |               |               |                          | - |               |                  | 10      | 100 00 4 |
| 📛 🥃 🧕 🧕                                                                                       |                                                                                                    | -                                   |                      |         |      |               |               |                          |   | - P 1         | 1 () D           | IG 30/  | 07/2016  |

A faculty can create his/her course plan from the application. Click "Faculty Course Plan" on the ribbon

| Baseria Com | Sincer Ventory    Districtly | -        |            | 1     |       |          |        |                                                                                                    |           |        |                  |                        |      |
|-------------|------------------------------|----------|------------|-------|-------|----------|--------|----------------------------------------------------------------------------------------------------|-----------|--------|------------------|------------------------|------|
| Pate Center | Bole Centry / ACADOMIC       | 8        |            |       |       |          |        |                                                                                                    |           |        |                  |                        |      |
|             | Chille                       |          |            |       |       |          | BOOM!  | 144                                                                                                    |           |        |                  |                        |      |
|             | L - Incide de                | diana di | No. Dest 1 | 140   | 100.0 | No. Sec. | 0.4.1. | ALC: NO. CO. D. M. H.                                                                                          | 10.3016.0 | 10.000 | 10.000           | 1.4                    | - 12 |
|             | BGA: Bactake of Consult. 10  | 19.      |            | 1     | 4     | 4 THET   | 5      | 4. 1., M., 5., 10 R.                                                                                           | N         |        | 1.1              | 8,18                   | 1.4  |
|             | HC: KSC (VOND) DMAL, HE      | 19       | 10         | 0     |       | I THEF   | The Pa | 4. S. M. M. S. W.                                                                                              | 8,11      |        | 1.1              | 8. 1                   |      |
|             | BE- EXC. SHARES IN           | 34       | 1.1        | 05.0  | 1.0   | I THEY   | 1. To  | Action Production Barthan                                                                                      | 840 C     |        | 1.               | 6, 1                   |      |
|             | BTL, STICH, R.TMPAPE, M.     | 10       | 1.5        | () (H | 1.10  | I THEY   | S. T.  | A. L. M. S. K. K.                                                                                              | MA C.     | **     | 1                | 8, 8,                  |      |
|             | sth. Britist Kinstern, 16    | 10       |            | 60011 | - SK  | 8.18407  | 16     | A. L. H. J. K. L.                                                                                              |           | **     | 1.1              | 8.1                    | 1    |
|             | #15. 3.1304-CB-14086 05      | 100      |            | 62    | - 18  | 1.0401   | 8-0-   | AL 31, MA. 31, 42, 42                                                                                          | 4633)     | **     | 1.1.0            | $A_{i} \in \mathbb{K}$ |      |
|             | ITT. \$110HOF MOR. IN        | 10       |            | 66 -  | - 04  | 1 DALT   | (L) () | A. L. M. L. L. L.                                                                                              | 64 C      |        | . L.             | 4, 1                   |      |
|             | ATE: WITCHCH-CALON: 16       | -84      | 1.1        | 0 i - |       | THEF     | 1.16   | -A. B. DL. L. G. B.                                                                                            | 9-21      | **     | T <sub>1</sub> . | 8, 1                   | 1    |
|             | ITE. ETTOMOR MAD. 10         | 80       | 1.1        | 61 -  | 1.8   | # THEF   | 5. T.  | A. L. H. L. M. L.                                                                                              | 8.        | 98 ( C | - T.i -          | $\mathbf{r}_{i}$ is    | 104  |
|             | HEAL MEALMACTINGY C., PG     | 14       | 1.8        | 62    | - 14  | 1 THEF   | + 0.00 | a station of the second second second second second second second second second second second second second se |           |        |                  |                        | 1.0  |
|             | NCA. NEWMERTARY              | 14       | 1.1        | 0.0   | 3.03  | 1 thick  | OVENIN | ladora'                                                                                                    |           |        |                  |                        | 14   |
|             | NTE., MITCH-IDARYTE, RO      | 19       | 127        | 11    |       | a mirr   | Areas  | Townshine true                                                                                                 |           |        |                  | they.                  |      |
|             |                              |          |            |       |       |          |        |                                                                                                    |           |        |                  |                        |      |
| 2 m.        |                              |          |            |       |       |          |        |                                                                                                    |           |        |                  |                        |      |

On clicking on the tab, a page appears from which a NEW card can be created. Click NEW

| View - Faculty Course Plan List - Col                                             | - <b>0</b> ×                |
|-----------------------------------------------------------------------------------|-----------------------------|
| HOME NAVIGATE                                                                     | TMIMT SOCIETY               |
| New Life View Deleter Show Show as as Loft Chart View Show Attached Show Attached |                             |
| aculty Course Plan List - Col •                                                   | Type to filter (F3) No. 🔹 🔿 |
|                                                                                   | No filters applied          |
| No + Course C. Sementer Subject C. Vear, Arademi, Family C.                       |                             |
|                                                                                   |                             |
|                                                                                   |                             |
|                                                                                   |                             |
|                                                                                   |                             |
|                                                                                   |                             |
|                                                                                   |                             |
|                                                                                   |                             |
|                                                                                   |                             |
|                                                                                   |                             |
|                                                                                   |                             |
|                                                                                   |                             |
|                                                                                   |                             |
|                                                                                   |                             |
|                                                                                   |                             |
|                                                                                   |                             |
|                                                                                   |                             |
|                                                                                   |                             |
|                                                                                   |                             |
|                                                                                   |                             |
|                                                                                   | Close                       |
|                                                                                   | 43-47 Mar                   |

On clicking NEW, a card open where the user can enter the details as

| HONE NAMEAN     Profile Definition     Profile Definition <th>1</th> <th></th> <th>New -</th> <th>Faculty Course Plan Heade</th> <th>er-COL</th> <th></th> <th>- 6 ×</th>                                                                                                    | 1                                         |                                       | New -             | Faculty Course Plan Heade       | er-COL |                             | - 6 ×         |
|----------------------------------------------------------------------------------------------------|-------------------------------------------|---------------------------------------|-------------------|---------------------------------|--------|-----------------------------|---------------|
| Image: Image:                            | HOME NA                                   | AVIGATE                               |                   |                                 |        |                             | 1MIM7 SOCIETY |
| Seriest     No:   Subject Code   V Section     V Section     V Section </th <th>View Clote<br/>Manage</th> <th>OraeNote Notes Links<br/>Show Attached</th> <th>to<br/>Vidus<br/>I</th> <th></th> <th></th> <th></th> <th></th>                                                                                                    | View Clote<br>Manage                      | OraeNote Notes Links<br>Show Attached | to<br>Vidus<br>I  |                                 |        |                             |               |
| Serieral       V Cars       V         Subject Code       V       Section:       V         Faculty Code       V       Dipartiveck Hours:       V         Opport Veck Hours:       V       V       Section:       V         Section:       V       Status:       V       V         Section:       V       Status:       V       V         Section:       V       Connectes       V       V         sociality Course Plan Line - COL       Effer       V       Vector Hare       Vector Hare<                                                                                                    | Faculty Course                            | e Plan Header-COL                     |                   |                                 |        |                             |               |
| No:                                                                                                    | General                                   |                                       |                   |                                 |        |                             | •             |
| Subject Code       v       Section       v         Faculty Code       v       Departmenti       v         Total Week Hours:       0       v       Statusi       v         Semester Code       v       Statusi       v       v         Semester Code       v       Comments       v       v         Semester Code       v       Comments       v       v         Statusi       v       V       Scheduled,       v       v         Statusi       v       V       Scheduled,       v       v       v         Statusi       v       V       Veek       Period       No of Minu       Scheduled,       v         Statusi       v       v       v       v       v       v       v       v         Voit Code       Unit Neme       Chapter Co       Chapter Neme       Topics       V       v       v       v       v       v       v       v       v       v       v       v       v       v       v       v       v       v       v       v       v       v       v       v       v       v       v       v       v       v       v <td>No.</td> <td></td> <td>Yean</td> <td></td> <td>~</td> <td></td> <td></td>                                                                                                    | No.                                       |                                       | Yean              |                                 | ~      |                             |               |
| Faculty Code:       Image: Code in the code in the code in the                                     | Subject Code:                             | •                                     | Section:          | ~                               |        |                             |               |
| Course Code:       v       Total Week Hours:       0         Type Of Course:       v       Statusi       v         Semistre Code:       v       Comments:       v         Faculty Course Plan Line - COL       Filter       Unit Code       Unit Name       Chapter Co       Chapter Name       Topics       Week       Period       No of Mino       Scheduled       0       0       0       0       0       0       0       0       0       0       0       0       0       0       0       0       0       0       0       0       0       0       0       0       0       0       0       0       0       0       0       0       0       0       0       0       0       0       0       0       0       0       0       0       0       0       0       0       0       0       0       0       0       0       0       0       0       0       0       0       0       0       0       0       0       0       0       0       0       0       0       0       0       0       0       0       0       0       0       0       0       0                                                                                                    | Faculty Code:                             | . ·                                   | Department:       |                                 | ~      |                             |               |
| Type Of Course: <ul> <li>Status:</li> <li>Comments:</li> <li>Comments:</li> <li>Faculty Course Plan Line - COL</li> <li>Filter:</li> <li>Unit Code</li> <li>Unit Code</li> <li>Unit Code</li> <li>Unit Code</li> <li>Chapter Co Chapter Name</li> <li>Topics</li> <li> <ul> <li>Q</li> <li>Q</li></ul></li></ul>                                                                                                    | Course Code:                              |                                       | Total Week Hours: | 0                               |        |                             |               |
| Semester Code Comments Faculty Course Plan Line - COL Filter Code Unit Name Chapter Code Chapter Name Topics Week Period No of Minou Scheduled  0 0 0  K  Comments  Comments | Type Of Course:                           | •                                     | Status:           |                                 | ¥      |                             |               |
| Faculty Course Plan Line - COL<br>Filter To Clear Filter<br>Unit Code Unit Name Chapter Co Chapter Name Topics Week Period No of Minou Scheduled<br>0 0 0<br>0 0<br>0 0<br>0 0<br>0 0<br>0 0<br>0                                                                                                    | Semester Code                             | ×                                     | Commentsi         |                                 |        |                             |               |
| Unit Code Unit Name Chapter Co Chapter Name Topics Week Period No of Mino Scheduled<br>0 0 0<br>0 0<br>0<br>0<br>0<br>0<br>0<br>0<br>0<br>0<br>0<br>0<br>0<br>0<br>0                                                                                                    | Faculty Course Pla<br>Filter To Clear Fil | an Line - COL                         |                   |                                 |        |                             | ^             |
|                                                                                                    | Unit Code                                 | Unit Name Chapter Co Ch               | apter Name To     | pics                            | Week   | Period No of Minu Scheduled |               |
|                                                                                                    |                                           |                                       |                   |                                 | 0      | 0 0                         |               |
|                                                                                                    |                                           |                                       |                   |                                 |        |                             |               |
|                                                                                                    |                                           |                                       |                   |                                 |        |                             |               |
| CK                                                                                                    |                                           |                                       |                   |                                 |        |                             |               |
| CK                                                                                                    |                                           |                                       |                   |                                 |        |                             |               |
| ок<br>С С С С С С С С С С С С С С С С С С С                                                                                                     |                                           |                                       |                   |                                 |        |                             |               |
| C         O         O                                                                                                    |                                           |                                       |                   |                                 |        |                             |               |
|                                                                                                    |                                           |                                       |                   |                                 |        |                             | E 3200 05     |
| 🗧 🔿 👩 🔂 📢 📶                                                                                                    |                                           |                                       |                   |                                 |        |                             | OK ·          |
|                                                                                                    |                                           |                                       |                   | A DESCRIPTION OF TAXABLE PARTY. |        | -                           |               |

No. will be generated automatically

A faculty will fill his/her Subject Code, Faculty Code, Course Code, Session & Total Week

|                                                                                                    |                                                                                                    |                  | 8393                                                                       | Faculty Coyne | Nin Haster (CO) | <p30 0012<="" th=""><th>1</th><th></th><th></th><th></th><th></th></p30> | 1     |            |            |      |                           |
|----------------------------------------------------------------------------------------------------|----------------------------------------------------------------------------------------------------|------------------|----------------------------------------------------------------------------|---------------|-----------------|--------------------------------------------------------------------------|-------|------------|------------|------|---------------------------|
| ROME N                                                                                                    | whiters                                                                                                    | Card Sector 1    |                                                                            |               |                 |                                                                          |       |            |            |      | THE OWNER OF THE OWNER OF |
| A (116m)<br>Year (China                                                                                    |                                                                                                    | Care a formation |                                                                            |               |                 |                                                                          |       |            |            |      |                           |
| JSM/00128                                                                                                  |                                                                                                    |                  |                                                                            |               |                 |                                                                          |       |            |            |      |                           |
| Green                                                                                                    |                                                                                                    |                  |                                                                            |               |                 |                                                                          |       |            |            |      |                           |
| Han<br>Subject Codes<br>Nacurty Codes<br>Course Codes<br>Type Of Codes<br>National Codes<br>National Codes | Nakarda<br>Inc.edu<br>Technolog<br>Inc.edu<br>Inc.edu<br>Inc. | 1.1.1.1.1        | ness<br>Sectore<br>Department<br>Total Heale Houre<br>Social<br>Optimizers |               | 4               |                                                                          |       |            |            |      |                           |
| Family Course P                                                                                            | Set Site -CDS                                                                                                    |                  |                                                                            |               |                 |                                                                          |       |            |            |      | 4.0                       |
| Unit Code                                                                                                  | Inithani O                                                                                                    | upo ci chane     | New .                                                                      | 1940-:        |                 |                                                                          | Vest: | - 2601 No. | Mail: Stre | sid- |                           |
| LANT I                                                                                                    | Persbergetal Programming Street                                                                                                    |                  |                                                                            |               |                 |                                                                          | 1     | - + · · ·  |            | *    |                           |
| UNE'N                                                                                                    | International Mathematica<br>INC Report                                                                                                    |                  |                                                                            |               |                 |                                                                          | 1     | 8          | 50         |      |                           |
|                                                                                                    |                                                                                                    |                  |                                                                            |               |                 |                                                                          |       |            |            |      |                           |
|                                                                                                    |                                                                                                    |                  |                                                                            |               |                 |                                                                          |       |            |            |      | .95                       |
| 1 6                                                                                                    | 3 6 6 1                                                                                                    | ALC: NO          | 74                                                                         |               |                 | _                                                                        |       |            | _          | 1000 | Ches States               |

On the line part, faculty can enter the Units as well as the chapters with Topics, Week, Period(Lecture) as 1, Scheduled Date

Step 7: To create a student group/student batch

Click "Student Group" tab

| 2 Student Lic () Student Groups () Units<br>Scourse List () Student Batches () Roor<br>2 Subject List (2) Chapters () Stud<br>(Role Center) Ro | Recult<br>Allocation List © Time T<br>ent Mentorship 🔄 Chapte<br>New Document | r Course<br>able Up<br>er Uploa | Plan 📄<br>Koad<br>Id | ) Unit Master Uplo | ad Re | C)<br>efresh |          |               |                          |          |        |            |               |      |       |
|----------------------------------------------------------------------------------------------------|-------------------------------------------------------------------------------|---------------------------------|----------------------|--------------------|-------|--------------|----------|---------------|--------------------------|----------|--------|------------|---------------|------|-------|
| Roie Center Ro                                                                                                    |                                                                               |                                 |                      |                    | 1 5   | lage :       |          |               |                          |          |        |            |               |      |       |
|                                                                                                    | le Center - ACADE                                                             | MICS                            |                      |                    |       |              |          |               |                          |          |        |            |               |      |       |
| Co                                                                                                    | urse                                                                          |                                 |                      |                    |       |              | *        | Student List  |                          |          |        |            |               |      |       |
| с.                                                                                                    | <ul> <li>Description</li> </ul>                                               | Gra                             | Dur                  | Dep Deg E          | Сар   | Pre          | Nu ColL. | N. E., E., A. |                          | 8 M G. I | V D. i | . R., N.   | C             | C    | S. 5/ |
| BCA                                                                                                    |                                                                               | UG                              | 3¥                   | N                  |       | - 4          | 0 TMCT   | S T           | A., 1., M., c., SC R.,   | 1        | L #    | <b>e</b> ) | T             | B    | A 11  |
| BSC                                                                                                    | B.SC. (HONS.) COMP                                                            | UG                              | 3¥                   | N                  |       | 0            | 0 TMCT   | S T           | A., 2., M., c., G., B.   | F        |        | •          | $T_{\rm mi}$  | В    | II A  |
| BSC                                                                                                    | B.SC. (ANIMATION)                                                             | UG                              | 3¥.                  | N                  |       | 0            | 0 TMCT   | S T           | A., 2., Fe., c., G., S., | 5        |        |            | T             | В    | A II  |
| BTE                                                                                                    | . B.TECH. (COMPUTE_                                                           | UG                              | 4¥                   | N                  | 200   | 0            | 0 TMCT   | 5 T.,         | A., 0., M., c., G., R.,  | h.       | A. #   | # C        | T             | 8    | A II  |
| BTE                                                                                                    | <ul> <li>B.TECH. (COMPUTE</li> </ul>                                          | UG                              | З¥                   | N                  |       | 1            | 0 TMCT   | S T           | A., 0., M., c., G., A.   | 5        |        |            | $T_{\rm ast}$ | В    | A II  |
| BTE                                                                                                    | . B.TECH-CSE - MOBIL                                                          | UG                              | 4¥                   | N                  |       | 0            | 0 TMCT   | s T           | A., 2., M., c., G., K.   | V        | ÷. *   |            | T             | B    | A II  |
| BTE                                                                                                    |                                                                               | UG                              | 4¥                   | N                  |       | 0            | 0 TMCT   | S T           | A., 2., M., c., G., J.,  | F        |        |            | T             | B    | II A  |
| ETE                                                                                                    | B.TECH-CSE - CLOU.,                                                           | UG                              | 4¥                   | N                  |       | 0            | 0 TMCT   | 5 T.,         | A., Q., Fe., c., G., A., | \$       | . a    |            | T             | в    | A II  |
| BTE                                                                                                    | <ul> <li>B.TECH-CSE - BIG D</li> </ul>                                        | UG                              | 4¥                   | N                  |       | 0            | 0 TMCT   | 5 T           | A., 1., M., c., SC B.,   | F        | . #    |            | T             | B    | 11 A. |
| MC                                                                                                    | A MCA (MASTER OF C                                                            | PG                              | 34                   | N                  |       | 49           | 0 TMCT   | ٠             |                          |          |        |            |               |      | >     |
| MC                                                                                                    | A MCA (2ND YEAR LAT                                                           | PG                              | 2¥                   | N                  |       | 123          | 0 TMCT   | My Notificati | ons                      |          |        |            |               |      |       |
| MTI                                                                                                    | M.TECH - COMPUTE                                                              | PG                              | ZV                   | N                  |       | 0            | 0 TMCT   | From          | Created Date Note        |          |        |            |               | Page |       |

On clicking the student group, click new to create a new group or edit to modify the existing group

| -    |               | Edit - Student G    | Froups                                        |                                            | ×Ĵ | ole Cent  | er - ACA   | DEMIC               | 5 - Microsoft I | Dynamics NAV                            |                            |            | 1 feis |             | 411     | 15                         |      | ×    |
|------|---------------|---------------------|-----------------------------------------------|--------------------------------------------|----|-----------|------------|---------------------|-----------------|-----------------------------------------|----------------------------|------------|--------|-------------|---------|----------------------------|------|------|
| *    | HOME          |                     | E                                             | MIMT SOCIET                                | 0  |           |            |                     |                 |                                         |                            | U          | 569    | new (cen+r) |         |                            | 500  |      |
| New  | ✓ Edit (      | Show as Lint        | Il OneNote<br>Notes<br>Dunks<br>Show Attached | Clear Filt<br>Clear Filt<br>A Find<br>Page | er | Master Uj | pload<br>R | <b>C</b><br>lefresh |                 |                                         |                            |            |        |             |         | PERSONAL PROPERTY AND INC. | 3000 | 110  |
| Stud | lent Groups   |                     |                                               |                                            |    |           |            | Hige                |                 |                                         |                            |            |        |             |         |                            |      |      |
|      |               | Type to filter (FJ) | Course                                        | + +                                        | *  |           |            |                     |                 | 102000000000000000000000000000000000000 |                            |            |        |             |         |                            |      |      |
| Co   | iurse + Group | 👾 🍝 Group Code D    | escription                                    | No. Of Stud                                |    |           |            |                     | *               | Student List                            |                            |            |        |             |         |                            |      | ^    |
| 2013 |               | A GROUP-A           |                                               |                                            | 90 | Deg       | E. Cap     | Pre                 | Nu., Coll.,     | N. E., E., A                            | S. D. G., P. C. F. N       | L. B. M. G | . M. I | D. A. Rai   | N. C    | - C                        | S    | - 10 |
| 8.10 | CCM-001 GROOM | -B Group - B        |                                               |                                            | 0  |           | N          | 4                   | 0 TMCF          | S. Ta                                   | An In Mar Cal SC Ra        |            | N.     |             | - Harri | B                          | a.   | A    |
|      |               |                     |                                               |                                            |    |           | N          |                     | 0 TMCT          | 5                                       | A. 2. M. C. G. B.          |            | K.,    |             | 1       | B                          |      |      |
|      |               |                     |                                               |                                            |    |           | N          |                     | 0 TIVICT        | See 14                                  | An Conten Conton Su        |            | 3-     |             | 1       | D                          |      |      |
|      |               |                     |                                               |                                            |    |           | N 200      | , r                 | 0 TMCT          | 5 m 1 m                                 | An University Care Care Ro |            | e.     |             | T are   | D                          |      | 1    |
|      |               |                     |                                               |                                            |    |           | N N        |                     | 0 TMCT          | 6 7                                     | A. J. M. c. G. K.          |            |        |             | T       | D                          |      |      |
|      |               |                     |                                               |                                            |    |           | N N        | Š                   | D TRACT         | 3 t.u<br>e = T                          | A 2 M c G L                |            | P      |             | T       | 8                          |      | 2    |
|      |               |                     |                                               |                                            |    |           | N          |                     | D TMCT          | с. т                                    | A. 0 Es c G A              |            | c      |             | T       | 0                          |      | ~    |
|      |               |                     |                                               |                                            |    |           | N          |                     | 0 TMCT          | 5 T                                     | A 1 M a ST B               |            | Der.   |             | T.      | 8                          |      | 2    |
|      |               |                     |                                               |                                            |    |           | N          | 49                  | a TMCT          | 4                                       | The late that the part of  |            | 297    |             | 100     |                            | 2.   | 3    |
|      |               |                     |                                               |                                            |    |           | N          | 123                 | 0 TMCT          |                                         |                            |            |        |             |         |                            |      |      |
|      |               |                     |                                               |                                            |    |           | N          | 0                   | 5 TMCT          | My Notificate                           | ons                        |            |        |             |         | 100.001                    |      | ^    |
|      |               |                     |                                               |                                            |    |           |            |                     |                 | From                                    | Created Date Note          |            |        |             |         | Page                       | ¢    |      |

On Group card, add details of course, semester and No. of student to be added in this group.

| Adit - Student Groups    |                                                                                                    | ole Center - ACADE                                                                                                    | MICS - Mic                                                                                                    | rosoft Dyna                                                                                                    | amics NAV                                                                                                    |                                                                                                    | 9. <b>5</b> 1                                                                                                    | đ ×                                                                                                    |
|--------------------------|----------------------------------------------------------------------------------------------------|----------------------------------------------------------------------------------------------------|----------------------------------------------------------------------------------------------------|----------------------------------------------------------------------------------------------------|----------------------------------------------------------------------------------------------------|----------------------------------------------------------------------------------------------------|----------------------------------------------------------------------------------------------------|----------------------------------------------------------------------------------------------------|
| and associate the output |                                                                                                    |                                                                                                    |                                                                                                    |                                                                                                    |                                                                                                    | Search (Ctrl+F3)                                                                                                    | ð,                                                                                                    |                                                                                                    |
| Edit -                   | Student Group Card                                                                                                    | BTECH-001 · GROU                                                                                                    | P-A -                                                                                                    |                                                                                                    |                                                                                                    |                                                                                                    | TMIM                                                                                                    | SOCIETY                                                                                                    |
| HOME                     |                                                                                                    |                                                                                                    | TMIN                                                                                                    | SOCIETY 0                                                                                                    | Þ.                                                                                                    |                                                                                                    |                                                                                                    |                                                                                                    |
| View X Datata            | late Notes Links B                                                                                                    | efresh Clear                                                                                                    | us                                                                                                    |                                                                                                    |                                                                                                    |                                                                                                    |                                                                                                    |                                                                                                    |
| Manage                   | Show Attached                                                                                                    | Page                                                                                                    |                                                                                                    |                                                                                                    |                                                                                                    |                                                                                                    |                                                                                                    |                                                                                                    |
| BTECH-001 - GROU         | JP- A                                                                                                    |                                                                                                    |                                                                                                    |                                                                                                    | ident List                                                                                                    |                                                                                                    |                                                                                                    | ^                                                                                                    |
| General                  |                                                                                                    |                                                                                                    |                                                                                                    | *                                                                                                    | E. E., A., S. D. G., P. C. F. R., B.,                                                                                                    | M., G. M. D. i., R.,                                                                                                    | N. C., C.,                                                                                                    | S. 54                                                                                                    |
| Group Code:              | GROUP- A                                                                                                    | Type Of Course                                                                                                    | Semester                                                                                                    | ~                                                                                                    | T. A. 1. M. c. SC R.                                                                                                    | N. ##                                                                                                    | T B                                                                                                    | A 11                                                                                                    |
| Group Code Description:  | GROUP- A                                                                                                    | Semester:                                                                                                    | IV.                                                                                                    | *                                                                                                    | T. A. 2., M., c., G. B.                                                                                                    | R., ##                                                                                                    | T., B.,                                                                                                    | II A                                                                                                    |
| Course                   | 0111CH=0011 ~                                                                                                    | Year                                                                                                    |                                                                                                    | ~                                                                                                    | T. A. Z. Fe. c. G. S.                                                                                                    | S., 12                                                                                                    | Т., В.,                                                                                                    |                                                                                                    |
| College Code:            | тмст 👻                                                                                                    | Section                                                                                                    | Δ.                                                                                                    | Y                                                                                                    | T. A. O., Mar. Co. G. A.                                                                                                    | S., 00                                                                                                    | T., B.,                                                                                                    | II A                                                                                                    |
| Academic Yeat            | 16-17 🛩                                                                                                    | No. Of Students                                                                                                    |                                                                                                    | 30                                                                                                    | T A. 2., M., c., G., K.                                                                                                    | V., ##                                                                                                    | T B                                                                                                    | II A                                                                                                    |
| Session:                 | 2015-2020 👻                                                                                                    | Available Student:                                                                                                    |                                                                                                    | ŏ                                                                                                    | T., A., 2., M., c., G., J.,                                                                                                    | R., ##                                                                                                    | T, B                                                                                                    | II A                                                                                                    |
|                          |                                                                                                    |                                                                                                    |                                                                                                    |                                                                                                    | T., A., O., Fe., c., G., A.,                                                                                                    | S., 00                                                                                                    | T B                                                                                                    | A II                                                                                                    |
|                          |                                                                                                    |                                                                                                    |                                                                                                    | OK                                                                                                    | T., A., 1., M., c., SC B.                                                                                                    | R., ##                                                                                                    | T B                                                                                                    | 11 A.,                                                                                                    |
|                          |                                                                                                    | N                                                                                                    | 123 0                                                                                                    | TMCT N                                                                                                    | My Notifications                                                                                                    |                                                                                                    |                                                                                                    | *                                                                                                    |
|                          |                                                                                                    | N                                                                                                    | 0 0                                                                                                    | TMCT                                                                                                    | From Created Date Note                                                                                                    |                                                                                                    | Pag                                                                                                    | je                                                                                                    |
|                          |                                                                                                    |                                                                                                    |                                                                                                    |                                                                                                    |                                                                                                    |                                                                                                    |                                                                                                    |                                                                                                    |
|                          | idit - Student Groups<br>HOME<br>HOME<br>HOME<br>HOME<br>HOME<br>HOME<br>Broup Code<br>General<br>Group Code<br>Group Code<br>Group Code<br>Group Code<br>Group Code<br>Group Code<br>Group Code<br>Group Code<br>Group Code<br>Group Code<br>Group Code<br>Group Code<br>Group Code<br>Group Code<br>Group Code<br>Group Code<br>Group Code<br>Group Code<br>Group Code<br>Session: | dit - Student Groups - C<br>Edit - Student Group Card<br>HOME<br>HOME<br>HOM | cdit - Student Groups - Cle Center - ACADE<br>Edit - Student Group Card - BTECH-001 - GROU<br>HOME<br>HOME<br>HOME<br>HOME<br>Home<br>Conflore Notes<br>Show Attached<br>BTECH-001 - GROUP- A<br>Group Code:<br>GROUP- A<br>Group Code:<br>GROUP- A<br>Group Code:<br>GROUP- A<br>Course:<br>College Code<br>TMCT V<br>Academic Vean<br>16-17 V<br>Section:<br>No. Of Studante<br>Available Scudente<br>No. | idit - Student Groups     -     □     Pole Center - ACADEMICS - Mic       Image: Construct Group Card - BTECH-001 · GROUP- A     -     -       Image: Construct Group Card - BTECH-001 · GROUP- A     -     -       Image: Construct Group Card - BTECH-001 · GROUP- A     -     -       Image: Construct Group Card - BTECH-001 · GROUP- A     -     -       Image: Construct Group Card - BTECH-001 · GROUP- A     -     -       Image: Construct Group Code     GROUP- A     -     -       General     Group Code     GROUP- A     Semester:     V       Course:     Group Code     GROUP- A     Semester:     V       College Code     TMCT     Section:     A       Academic Year:     1E-17     No. Of Student:     -       Secsion:     2015-2020     -     Available Student | cit - Student Groups       - □       Cole Center - ACADEMICS - Microsoft Dyn         Image: Cole Center - ACADEMICS - Microsoft Dyn       Edit - Student Group Card - BTECH-001 · GROUP-A       - □         Image: Cole Center - ACADEMICS - Microsoft Dyn       HOME       Image: Cole Center - ACADEMICS - Microsoft Dyn         Image: Cole Center - ACADEMICS - Microsoft Dyn       HOME       Image: Cole Center - ACADEMICS - Microsoft Dyn         Image: Cole Center - ACADEMICS - Microsoft Dyn       HOME       Image: Center - ACADEMICS - Microsoft Dyn         Image: Cole Center - ACADEMICS - Microsoft Dyn       Image: Center - ACADEMICS - Microsoft Dyn       Image: Center - ACADEMICS - Microsoft Dyn         Image: Cole Cole Center - ACADEMICS - Microsoft Dyn       Image: Center - ACADEMICS - Microsoft Dyn       Image: Center - ACADEMICS - Microsoft Dyn         Image: Cole Cole Cole Cole Cole Cole Center - ACADEMICS - Microsoft Dyn       Image: Center - ACADEMICS - Microsoft Dyn         Image: Cole Cole Cole Cole Cole Cole Cole Cole | citi - Student Groups       -       -       -       -       -       -       -       -       -       -       -       -       -       -       -       -       -       -       -       -       -       -       -       -       -       -       -       -       -       -       -       -       -       -       -       -       -       -       -       -       -       -       -       -       -       -       -       -       -       -       -       -       -       -       -       -       -       -       -       -       -       -       -       -       -       -       -       -       -       -       -       -       -       -       -       -       -       -       -       -       -       -       -       -       -       -       -       -       -       -       -       -       -       -       -       -       -       -       -       -       -       -       -       -       -       -       -       -       -       -       -       -       -       -       -       -       - | idit - Student Groups       Conter - ACADEMICS - Microsoft Dynamics NAV         Edit - Student Group Card - BTECH-001 - GROUP- A       Conter - ACADEMICS - Microsoft Dynamics NAV         Mode       Filts       Instit Society         Image       Image       Image         BTECH-001 - GROUP- A       Freedout         General       Image       Image         Group Code:       GROUP- A       Semester         Group Code:       GROUP- A       Semester         Goldge Code       The A. 2L. ML c. St. B.       R. 97         College Code       The A. 2L. ML c. G. B.       R. 97         College Code       The A. 2L. ML c. G. B.       R. 97         College Code       The A. 2L. ML c. G. B.       R. 97         College Code       The A. 2L. ML c. G. B.       R. 97         College Code       The A. 2L. ML c. G. B.       R. 97         T. A. 0. ML c. G. G. A.       S. 92       Sectore         A. 2.M. C. G. B.       R. 97       T. A. 2. ML c. G. K.       Y. 97         College Code       The C. Y. S.       Sectore       A       Y         Maadabie Studente       O       OK       Sectore       A. 1. ML c. S. B.       R. 98         T. A. 2. ML c. G. J. S.       S. 92       T. A. 1. ML | citit - Student Groups       -       C       Search (Cbi-E)         Edit - Student Group Carl - BTECH-001 - GROUP-A       -       -       C         Search (Cbi-E)       Filter       Filter       Filter       Filter         HOME       Filter       Filter       Filter       Filter       Filter         BTECH-001 - GROUP-A       -       -       -       -       Filter         BTECH-001 - GROUP-A       -       Filter       Filter       Filter       Filter       Filter         BTECH-001 - GROUP-A       -       Filter       Filter <t< td=""></t<> |

For tagging student in this group, user can go to the "Student List" and tag the groups individually

| 40          |                                    | Edit - Stu          | dent List                       | ALCC MEN | mante Damamian I | -        | . 🗆 🗙       |         |        |                |        | 356    | 8    |
|-------------|------------------------------------|---------------------|---------------------------------|----------|------------------|----------|-------------|---------|--------|----------------|--------|--------|------|
| HOME        | NAVIGATE                           |                     |                                 |          |                  | TMIN     | T SOCIETY 0 | -       | 0 5    | earch (Ctri+F3 | 1      | _      | _    |
| New Edit    | revenue<br>View Delete<br>Manager  | OneNote Notes Links | Refresh Clear<br>Filter<br>Page | 4        |                  |          |             |         |        |                | 1      | MIMT S | OCIE |
| Student Lis | L •                                |                     | B                               | TECH-001 | Course Code      |          | - 🕅 +       |         |        |                |        |        |      |
| No          | Enrollment Enquiry No. Application | Student Name        | Date of Birth                   | Gender   | Password         | Category | Fathers I 🕈 |         |        |                |        |        |      |
| ST/000289   | TCA1509003                         | ADITI AGARWAL       | 15/09/1998                      | Female   | cs123            | GEN      | SUNIL KI    | L. S. N | . G. M | D. in Bu       | N. C., | C      | S    |
| ST/000290   | TCA1509005                         | ADITYA KUMAR        | 19/08/1996                      | Male     | cs123            | SC       | KULDEEF     |         | N.     | 44             | T      | 8      | 11   |
| 57/000291   | TCA1509007                         | AKANSHA KATHARIYA   | 05/03/1998                      | Female   | cs123            | GEN      | BIRBHAD     |         | R.,    |                | Ter    | в      | u .  |
| ST/900292   | TCA1509008                         | AKASH               | 05/06/1995                      | Male     | cs123            | SC       | OM PRA      |         | S      | 22             | T.,.   | B      | 11   |
| ST/000293   | TCA1509014                         | AMAN SAXENA         | 27/09/1996                      | Male     | cs123            | GEN      | MUNISH      |         | M      | 40             | T      | 8      | 11   |
| ST/000294   | TCA1509023                         | CHITRA GAUTAM       | 25/10/1998                      | Female   | ct123            | GEN      | BHUPEN      |         | S      | 82             | T      | 8      | U.   |
| ST/000295   | TCA1509025                         | DEEPANSHU TYAGI     | 30/01/1995                      | Male     | cs123            | GEN      | AMOD T      |         | V.,    |                | T      | 8      | 11   |
| \$1/000295  | TCA1509028                         | DINESH KUMAR        | 15/08/1999                      | Male     | cs1Z3            | SC       | RAGHUV      |         | R.,    |                | T.,    | B      | 0    |
| ST/000297   | TCA1509031                         | IKSHITA GUPTA       | 16/11/1997                      | Female   | cs123            | GEN      | MANESH      |         | s.,    | -              | T      | в      | 11   |
| ST/000298   | TCA1509037                         | JUHI RAHI           | 02/09/1997                      | Female   | cs123            | SC       | JONIL RA    |         | R.,    | **             | T      | 8      | 8    |
| ST/000299   | TCA1509039                         | KMUYOTI             | 02/07/1994                      | Male     | cs123            | SC       | RAIVEER     |         |        |                |        |        |      |
| ST/000300   | TCA1509040                         | KM. SONIYA SINGH    | 18/06/1997                      | Female   | cs123            | SC       | HETRAN      |         |        |                |        |        |      |
| ST/000301   | TCA1509043                         | MARIVA KHAN         | 09/01/1997                      | Female   | cs123            | MINORITY | ZAMIR F     |         |        |                |        | Dene   |      |
| ST/000302   | TCA1509044                         | MEHAK SAYYEDA       | 17/06/1998                      | Fernale  | cs123            | MINORITY | ALI ABBJ    | -       |        |                |        | Page   |      |
| ST/000303   | TCA1509045                         | MOHAMMD IRTAJA      | 04/07/1998                      | Male     | cs123            | MINORITY | MOHAN       |         |        |                |        |        |      |
| ST/000304   | TCA1509046                         | MOHD AMEEN          | 07/06/1996                      | Male     | cs125            | MINORITY | ABDUL C     |         |        |                |        |        |      |
| 57/000305   | TCA1509047                         | MOHD BILAL          | 06/06/1997                      | Male     | cs123            | MINORITY | MOHD A      |         |        |                |        |        |      |
| 57/000306   | TCA1509048                         | MOHD YAWAR IREAN    | 06/11/1998                      | Male     | cs123            | MINORITY | AASIF IRI ♥ |         |        |                |        |        |      |
|             |                                    |                     |                                 |          |                  |          | OK          |         |        |                |        |        |      |
| A           |                                    |                     |                                 |          |                  |          |             |         |        | TE 20 -2       | 1 1    | 1G 9   | 5:47 |

Click EDIT on the Student list Student Card will open. Add the group in the "GROUP" field

|                         |                                          | Edit - Student Card - ST/000289 |            | - 0. ×        |
|-------------------------|------------------------------------------|---------------------------------|------------|---------------|
| HOME N                  | AVIGATE                                  |                                 |            | TMIMT SOCIETY |
| View X Delete<br>Manage | ChenNode Notes Links<br>Show Attached    |                                 |            |               |
| ST/000289               |                                          |                                 |            |               |
| General                 |                                          |                                 |            | ~             |
| No.i                    | ST/000289                                | Academic Year:                  | 15-16      |               |
| Admitted Year:          | 15-16                                    | Enrollment No.                  | TCA1509003 |               |
| Student Name:           | ADITI AGASWAL                            | College Code                    | TMCT       |               |
| Fathers Name:           | SUNIL KUMAR AGARWAL                      | Nationality:                    |            |               |
| Gender:                 | Female v                                 | Secsion:                        | ×          |               |
| Date of Birth:          | 15/09/1908                               | Hostel Acommodation:            |            |               |
| Course Code:            | BTECH-001                                | Hostel Code:                    |            |               |
| Course Name:            | B.TECH. (COMPUTER SCIENCE & ENGINEERING) | Room No.:                       |            |               |
| Type Of Course:         | Semester 🗸                               | Room Type                       |            |               |
| Student Image:          |                                          | Mess                            |            |               |
|                         |                                          | Fransport Facility:             |            |               |
|                         |                                          | Shudent Statum                  | Childent   |               |
|                         |                                          | Bemark /Student Statush         | studen ·   | 4             |
|                         |                                          | Student Category                | GEN        |               |
|                         |                                          | Scholarship Code:               |            |               |
|                         |                                          | Pay Type:                       | ~          |               |
|                         |                                          | Group:                          | GROUP-S    |               |
|                         | Hight-click the image for options.       |                                 |            |               |

### The list of students in the particular group can be viewed on the "Student Group"

#### Tab

| Bineriat Riberes | History Manager H. Diameth                      | est.       |         |       |      |          |            |                                |               |       |                                      |              |      |
|------------------|-------------------------------------------------|------------|---------|-------|------|----------|------------|--------------------------------|---------------|-------|--------------------------------------|--------------|------|
| (Peter Sector)   | Role Centra - ACADEMR                           | C5         |         |       |      |          |            |                                |               |       |                                      |              |      |
|                  | Course                                          |            |         |       |      |          | Score      | (ar                            |               |       |                                      |              |      |
|                  | G + Decliption Six                              | - Sec. Oy. | 1641.18 | 542   | 14.2 | No. Seb. | n. 4. 1    | ふんちとん むなんもん                    | 94. S. M. I   | 04244 | $\mathbf{R}_{i} \in \mathcal{L}_{i}$ | 1.1          | - 12 |
|                  | BCA., Bacheler of Compat., 310                  | 19         |         |       | - 4  | 1.0061   | E. 1.      | 4. 1. M. 5. N. f.              | ψ.            | H     | 1.                                   | 18.14        | - A) |
|                  | RELEASE AND AND AND AND AND AND AND AND AND AND | 12         | 1.9     |       | 18   | a mich   | S. 5.      | A. S. M. T. D. B.              | 5-1 C         | 99    | 4                                    | 8.1          | 1.6  |
|                  | HE - 12. (PMM/999) 01                           | 15. E      | 0.9     |       | 12   | 1 DECL   | - T.       | An Bridge Street Street Street | 8+-1          |       | 1                                    | 8. 8         | 1.0  |
|                  | ETE ATTOCCCOMPANY. AT                           | 91         | 1.9     | 1.000 | 12   | 4 TMCT   | 199        | 8. L. M. S. M.                 | M             |       | 1                                    | 1.1          |      |
|                  | ME. ATTON KOMMONE. US                           | 99)<br>    | M       |       | 10   | 1 DALL   | - 9 9      | A. L. M. L. S. M.              | - <u>8</u> 20 | **    | 1.1.1                                | 4.1          |      |
|                  | ETE A TECHCOE -MOBIL IN                         | 64         | 11.9    |       | -18  | THE T    | - P-       | A. S. M. L. L. G. C.           | 200           |       | Te-                                  | 1.1          | 1.5  |
|                  | BIE: BIECHCK-MEOR, 14                           | -          | 19      |       | 15   | + THET   | 4. T.      | Re La Marcha Ser Re-           | 503           | 10    | - T                                  | 2.1          | 1.5  |
|                  | enc. Enco-cill-cuop, so                         | 100        | 2       |       | - 35 | A DICT.  |            | -B. (L. Fb., J.) G. (t)        | (11)          | 99 (  | 1.1                                  | 5.5          | 1.5  |
|                  | STC. BITCHCOL-BILL. HI                          |            | 1.2     |       | -33  | 1 1001   | a training | - A. L. M. J. N. T.            | Per c         |       | -                                    | 2.5          | 123  |
|                  | GCA. MEADANNIN OF C. YO                         | 10         | 1.2     |       | -72  | 1.1001   | 1.5        |                                |               |       |                                      |              |      |
|                  | NEW ANDREAM PROVIDENT                           | 100        |         |       | 10   | A TRUCT  | NyNet      | deaples.                       |               |       |                                      |              |      |
|                  | NTR., SETRON-COMPLETE, RO                       | 100        | - 07    |       | - 55 | a meri   | (Plant)    | Contract Date: 1939            |               |       |                                      | $\{ f(x) \}$ |      |
|                  |                                                 |            |         |       |      |          |            |                                |               |       |                                      |              |      |
| Com              |                                                 |            |         |       |      |          |            |                                |               |       |                                      |              |      |

EDIT Group, card will open

| Ed Ed                                                                                     | it - Student Groups                                                                                                    |                                                                                                    | e center - ACAUE                                                                                                    | MICS - MICrosoft Dyna               | amics NAV                                                                                                    | Search (Chil+F3)                                                  |                                                                                                    |
|-------------------------------------------------------------------------------------------|----------------------------------------------------------------------------------------------------|----------------------------------------------------------------------------------------------------|----------------------------------------------------------------------------------------------------|-------------------------------------|----------------------------------------------------------------------------------------------------|-------------------------------------------------------------------|----------------------------------------------------------------------------------------------------|
| HOME<br>HOME                                                                              | 📶 Edit - S                                                                                                    | Student Group Card - B                                                                              | TECH-001 - GROU                                                                                                    | јр.в — 🗆 🔀                          | -                                                                                                    | a Descritor (3)                                                   | TMIMT SOCIETY                                                                                                    |
| E Q View X 1<br>New Weitst<br>Student Groups *<br>Course * Group *<br>BTECH-001 × GROUP-8 | HOME     Home     Home     Home     Hem     Yrew     X Delete     Menage  BTECH-001 - GROU  General     Group Code:     Group Code:     Group Code:     Group Code:     College Code     Academic Vear     Session: | Inc. Notes Links<br>how Attached<br>IP-B<br>GROUP-8<br>Group - 8<br>BEECHEGOD<br>TMCT<br>IE-17<br>V | M Go to<br>Previous<br>Filter Previous<br>Page<br>Type Of Course<br>Semester:<br>Year:<br>Section:<br>No. Cf Southers<br>Available Student | Semester V<br>H V<br>TO<br>TO<br>TO | Student List           N. E. E., A., S. D. G., P. C. F., R.           S., T.         A. 1., M., c., SC R.           S., T.         A. 2., M., c., SC R.           S., T.         A. 2., M., c., SC R.           S., T.         A. 2., M., c., G. S.           S., T.         A. 0., M., c., G. S.           S., T.         A. 0., M., c., G. A.,           S., T.         A. 0., M., c., G. A.,           S., T.         A. 2., M., c., G. A.,           S., T.         A. 2., M., c., G. J.,           S., T.         A. 2., M., c., G. J.,           S., T.         A. 2., M., c., G. J., | B M G. M D. i R<br>N. ##<br>S ##<br>S ##<br>S ##<br>S ##<br>R. ## | <ul> <li>N. C C (^</li> <li>T B II</li> <li>T B II</li> <li>T B II</li> <li>T B II</li> <li>T B II</li> <li>T B II</li> <li>T B II</li> <li>T B II</li> <li>T B II</li> </ul> |
|                                                                                           |                                                                                                    |                                                                                                    |                                                                                                    | OK                                  | S., T., A., 1., M., c., SC B.,                                                                                                    | R. ##                                                             | T B II. <sub>V</sub><br>>                                                                                                    |
|                                                                                           |                                                                                                    |                                                                                                    | N.                                                                                                    | 0 0 TMCT                            | My Notifications<br>From Created Date Note                                                                                                    |                                                                   | Page                                                                                                    |
| c                                                                                         |                                                                                                    | OK                                                                                                  |                                                                                                    |                                     |                                                                                                    |                                                                   |                                                                                                    |
| •<br>• @ @ @                                                                              |                                                                                                    | OK                                                                                                  |                                                                                                    |                                     |                                                                                                    | - P* 10 -41                                                       | I ENG 0557 PM                                                                                                    |

Students who all are tagged with this group can be viewed from field "Available

Student" field. Click on the number to view the list

|          | × v                                                           | ew - Student List                   | - 0 ×                        | - 0 ×                                        |
|----------|---------------------------------------------------------------|-------------------------------------|------------------------------|----------------------------------------------|
| e        | T HOME NAVIGATE                                               | West I and William Sole I           | TMIMT SOCIETY O              | Search (Ctrl+F3)                             |
| At March | New Edit User Show Show as<br>New Manage View View Show Atlas | Unks Refresh Clear Find<br>Hed Page |                              |                                              |
| -        | Student List -                                                | Type to filter (F3)                 | No. 🔹 🏓 💙                    |                                              |
|          |                                                               |                                     | Filter: GROUP-B              |                                              |
|          | No. Application Student Name                                  | Date of Birth Gender                | Password Category Fathers Na | *                                            |
|          | ST/00289 TCA1509003 ADITI AGARWA                              | L 15/09/1998 Female                 | cs123 GEN SUNIL KUM          | F. R. B. M. G. M D R. N. C., C. !*           |
|          |                                                               |                                     |                              | R., N., ## T., B., I                         |
|          |                                                               |                                     |                              | 8 R. ## T 8 II                               |
|          |                                                               |                                     |                              | S S ## T B II                                |
|          |                                                               |                                     |                              | R., M. ## T., B., I                          |
|          |                                                               |                                     |                              | A., S., ## T., B., I                         |
|          |                                                               |                                     |                              | K., Y., ## T., B., I                         |
|          |                                                               |                                     |                              | J R ## T B I                                 |
|          |                                                               |                                     |                              | A S ## T B I                                 |
|          |                                                               |                                     |                              | B R. ## T B II y                             |
|          |                                                               |                                     |                              | 3                                            |
|          |                                                               |                                     |                              | *                                            |
|          |                                                               |                                     |                              | Page                                         |
|          |                                                               |                                     |                              |                                              |
| 1        | <                                                             |                                     |                              |                                              |
|          |                                                               |                                     | Cove                         |                                              |
| TN       |                                                               |                                     |                              |                                              |
| E        | 🗧 🥑 💿 💽 🗐 📶                                                   | -                                   |                              | → P* (1) with (1) ENG 06:05 PM<br>s0/07/2016 |
|          |                                                               |                                     |                              |                                              |

Similarly Batches can be tagged to all the students

#### Step 8: Mentor-Mentee

User can select the tab for Student Mentorship tab on the ribbon The screen shows the page for mentors to be tagged with the students

| Course Code:  | BCA-001       |                      | ~               |                    |                  |                 |                          |              |           |  |
|---------------|---------------|----------------------|-----------------|--------------------|------------------|-----------------|--------------------------|--------------|-----------|--|
| Semester Code | - I.          | 201                  | Ŷ               |                    |                  |                 |                          |              |           |  |
| Year Code:    | 75.67 1 /0128 | ~                    |                 |                    |                  |                 |                          |              |           |  |
| No            | + Foundment   | Student Name         | Phone Number    | Fathers Name       | Mothen Name      | Father/Mot      | F-Mail Address Parent    | Date of Bath | Allow Men |  |
| CHARGE STREET | ~             | AKSHAY RUHELA        | THE PROPERTY OF | SANJAY KUMAR RU.   | MANU             | (arright (hear) | a true resonance careful | 01-07-1999   |           |  |
| ST/001378     |               | DEEPAK MISHRA        |                 | VIDYARAM MISHRA    | VEENA MISHRA     |                 |                          | 15-05-1998   |           |  |
| ST/001508     | TCA1501129    | MOHD SALMAN          |                 | BABU ALI           | MUNNI BEGUM      |                 |                          | 14-10-1998   |           |  |
| ST/001510     |               | MOHD SHAVEZ          |                 | MOHD (REAN         | FARHAT JAHA      |                 |                          | 18-11-1997   | _         |  |
| ST/001590     |               | RAJAT SINGH CHANDROL |                 | BRUESH SINGH CH    | SHUSHEELA SINGH  |                 |                          | 21-08-1996   |           |  |
| ST/001605     |               | RISHIRAM             |                 | KHACHEDU SINGH     | PRAVESH DEVI     |                 |                          | 11-08-1998   |           |  |
| ST/001616     |               | ROHIT SAGAR          |                 | MAHIPAL SINGH      | KIRAN DEVI       |                 |                          | 19-07-1999   |           |  |
| ST/009681     |               | GAURAV TRIPATHI      |                 | Ghanshyam Tripathi | Ramvati Tripathi |                 |                          | 01-01-1989   |           |  |

The fields such as Course, Semester/Year, Faculty Code to be added on the screen Click "Get Students" from the Navigate tab

All students will appear on the screen

User can select the students for whom he/she will be the mentor by clicking on the

"Allow Mentorship" field Click "Mentorship Allow" on the Navigate button to tag the faculty with the selected

#### students

It will ask the command prompt

| ्<br>्<br>्<br>्             |                                                                                                    |                                                                                                    |                                                                                                    |
|------------------------------|----------------------------------------------------------------------------------------------------|----------------------------------------------------------------------------------------------------|----------------------------------------------------------------------------------------------------|
| ्र<br>२<br>२                 |                                                                                                    |                                                                                                    |                                                                                                    |
| v<br>v                       |                                                                                                    |                                                                                                    |                                                                                                    |
| v<br>v                       |                                                                                                    |                                                                                                    |                                                                                                    |
| 2<br>2<br>2                  |                                                                                                    |                                                                                                    |                                                                                                    |
| v<br>v                       |                                                                                                    |                                                                                                    |                                                                                                    |
|                              |                                                                                                    |                                                                                                    |                                                                                                    |
| ~ ~ ~                        |                                                                                                    |                                                                                                    |                                                                                                    |
|                              |                                                                                                    |                                                                                                    |                                                                                                    |
| nt Student Name Phone Number | Fathers Name Moth on Manna Father/Mot., E-Mail Address Parent                                                         | Date of Birth Allow Men-                                                                                                    |                                                                                                    |
| AKSHAY RUHELA                | SANJAV KUM Microsoft Dynamics 14/W X                                                                                  | 01-07-1999                                                                                                    |                                                                                                    |
| DEEPAK MISHRA                | VIDYARAMM                                                                                                    | 15-05-1998                                                                                                    |                                                                                                    |
| 29 MOHD SALMAN               | BABU ALI Continue                                                                                                    | 14-10-1998                                                                                                    |                                                                                                    |
| MOHD SHAVEZ                  | MOHD IRFAN No.                                                                                                    | 18-11-1997                                                                                                    |                                                                                                    |
| RAJAT SINGH CHANDROL         | BRIJESH SING                                                                                                    | 21-08-1996                                                                                                    |                                                                                                    |
| RISHIRAM                     | KHACHEDU SINGH PRAVESH DEVI                                                                                           | 11-08-1998                                                                                                    |                                                                                                    |
| ROHIT SAGAR                  | MAHIPAL SINGH KIRAN DEVI                                                                                              | 19-07-1999                                                                                                    |                                                                                                    |
| GAURAV TRIPATHI              | Ghanshyam Tripathi Ramvati Tripathi                                                                                   | 01-01-1989                                                                                                    |                                                                                                    |
| 2                            | AKSHAV RUHELA<br>DEEDAK NISHRA<br>9 MCHO SHAVEZ<br>RAJAT SINCH CHANDROL<br>RISHIRAM<br>ROHIT SAGAR<br>GAURAV TRIPATHI | AKSHAV RUMELA     SANUAV KUM     Netwoord Dynamics with an exposed by nine state       DESBAK NISHRA     VIDVARAM M       9     MCHD SLAVEN     BABIJI ALI       MCHD SHAVEZ     MOHD IRFAN       RAJAT SINCH CHANDROL     BRIJESH SING       RISHIRAM     CHACHERDU SINGH       ROHIT SAGAR     MAHIPAL SINGH       GAURAV TRIPATHI     Ghambyam Tripathi | AKHAY RUHELA     SAMAY KUM     Obsolution by dallation     C1-07-1999       DEEPAK MISHRA     VIDVARAM M     Are you do continue     15-05-1998       MCHD SHAAYEZ     MOHD IRFAN     Yes     18-11-1997       MCHD SHAYEZ     MOHD IRFAN     Yes     18-11-1997       RAJAT SINCH CHANDROL     BIJISH SING     21-08-1998       RSHIRAM     KHACHEUI SINGH     RAVESH DEVI       ROHIT SAGAR     MAHPAL SINGH     KIRAH DEVI       GAURAV TRIPATHI     Ghumbyam Tripathi     Remosti Tripathi |

On clicking Yes, it will tag the student with this particular faculty

The same can be viewed on individual login of the faculty through portal on "Mentorship Details" tab

#### Step 9: Student Promotion

Students can be promoted to next academic year by this process

User can select the Student Promotion Tab on the ribbon which open the page of student promotion

| 0 0           |                       |                 |           |        |   |  |
|---------------|-----------------------|-----------------|-----------|--------|---|--|
| Get Promot    | . )                   |                 |           |        |   |  |
| Students      |                       |                 |           |        |   |  |
| Pareador      |                       |                 |           |        |   |  |
| STP/00061     |                       |                 |           |        |   |  |
| General       |                       |                 |           |        |   |  |
| Noz           | STP/00061             | Session         | 1         |        | * |  |
| Course        | BCA-001               | Type Of Courses | Semester  |        |   |  |
| Graduation:   | UG v                  | Semester        | 1         | Q.     |   |  |
| College Code: | TMCT ~                | Veor:           | 1         |        | ¥ |  |
| Academic Year | : 15-16 ~             | Sections        |           | ~      |   |  |
|               |                       |                 | 2         | n i    |   |  |
| Student Prom  | otionSubForm          |                 |           |        |   |  |
| Filter 🖏 Clea | e Filter              |                 |           |        |   |  |
| Student       | Name Departmen., Grad | luation Section | In Active | Failed |   |  |
| ST/001291     | AKSHAY RUHELA         |                 |           |        |   |  |
| ST/001378     | DEEPAK MISHRA         |                 |           |        |   |  |
| 5T/001508     | MOHD SALMAN           |                 |           |        |   |  |
| 5T/001510     | MOHD SHAVEZ           |                 |           |        |   |  |
| ST/001590     | RAJAT SINGH CHANDROL  |                 | P         |        |   |  |
| ST/001605     | RISHIRAM              |                 |           |        |   |  |
| ST/001516     | ROHIT SAGAR           |                 | P         |        |   |  |
|               |                       |                 |           | Ū.     |   |  |
|               |                       |                 |           |        |   |  |

ок -

Fill the required fields such as Course, Academic Year (which needs to be

promoted), Semester/Year

On the Navigate button, one can select the "Get Students" tab which will generate all the students of that particular course and semester/year for which promotion to

be done.

All students can be viewed on the sub form of the page.

If the student is not eligible for the promotion, he/she should be marked as Failed

so as to stop promotion for that particular student.

For promoting the students, click "Promote". It will ask for the command. On clicking "Yes", students will be promoted to next semester/year.

| HOME                             | Promotion Header - STF/00051 |                 |                  |                    |                                                                                                    |     | - C         |
|----------------------------------|------------------------------|-----------------|------------------|--------------------|----------------------------------------------------------------------------------------------------|-----|-------------|
| Get Promot<br>adents<br>Function | 18-10-12-1                   |                 |                  |                    |                                                                                                    |     | Restrict of |
| TP/00061                         |                              |                 |                  |                    |                                                                                                    |     |             |
| ieneral                          |                              |                 |                  |                    |                                                                                                    |     |             |
| No:                              | STP/00051                    |                 | Session          | [                  |                                                                                                    | ~   |             |
| Course                           | BCA-001                      | ~               | Type Of Course:  | Semester           |                                                                                                    | ~   |             |
| Graduation:                      | LIG                          | 0               | Semester:        | 1                  | 2                                                                                                    |     |             |
| College Code:                    | TMCT                         |                 | Year:            | Contraction of the | The second second second second second second second second second second second second second second second s | ~ ~ |             |
| Academic Year:                   | 15-16 🔶                      |                 | Section:         | - Milereston       | coynamics (swe                                                                                                 |     |             |
|                                  |                              |                 |                  | 0                  | Do you want promote stude                                                                                      | t   |             |
| tudent Promo                     | otionSubForm                 |                 |                  |                    |                                                                                                    | -   |             |
| Ree The Clean                    | त शिरेश                      |                 |                  | _                  | Yes No                                                                                                    |     |             |
| Student                          | Name                         | Departmen Gradu | ation =- Section | in Active          | rasied                                                                                                    |     |             |
| ST/001291                        | AKSHAY RUHELA                |                 |                  | 2                  |                                                                                                    |     |             |
| \$1/001378                       | DEEPAK MISHRA                |                 |                  |                    |                                                                                                    |     |             |
| ST/001508                        | MOHD SALMAN                  |                 |                  |                    |                                                                                                    |     |             |
| ST/001510                        | MOHD SHAVEZ                  |                 |                  | B                  |                                                                                                    |     |             |
| \$T/001590                       | RAJAT SINGH CHANDROL         |                 |                  |                    |                                                                                                    |     |             |
|                                  | RISHIRAM                     |                 |                  |                    |                                                                                                    |     |             |
| ST/001605                        |                              |                 |                  | 1.1                |                                                                                                    |     |             |
| ST/001605<br>ST/001616           | ROHIT SAGAR                  |                 |                  | De.1               |                                                                                                    |     |             |

### FOR PORTAL

Step 9: User will go to the TMU website to login for his/her portal. Click www.tmu.ac.in

Step 10: On the website, click the "LOGIN" tab

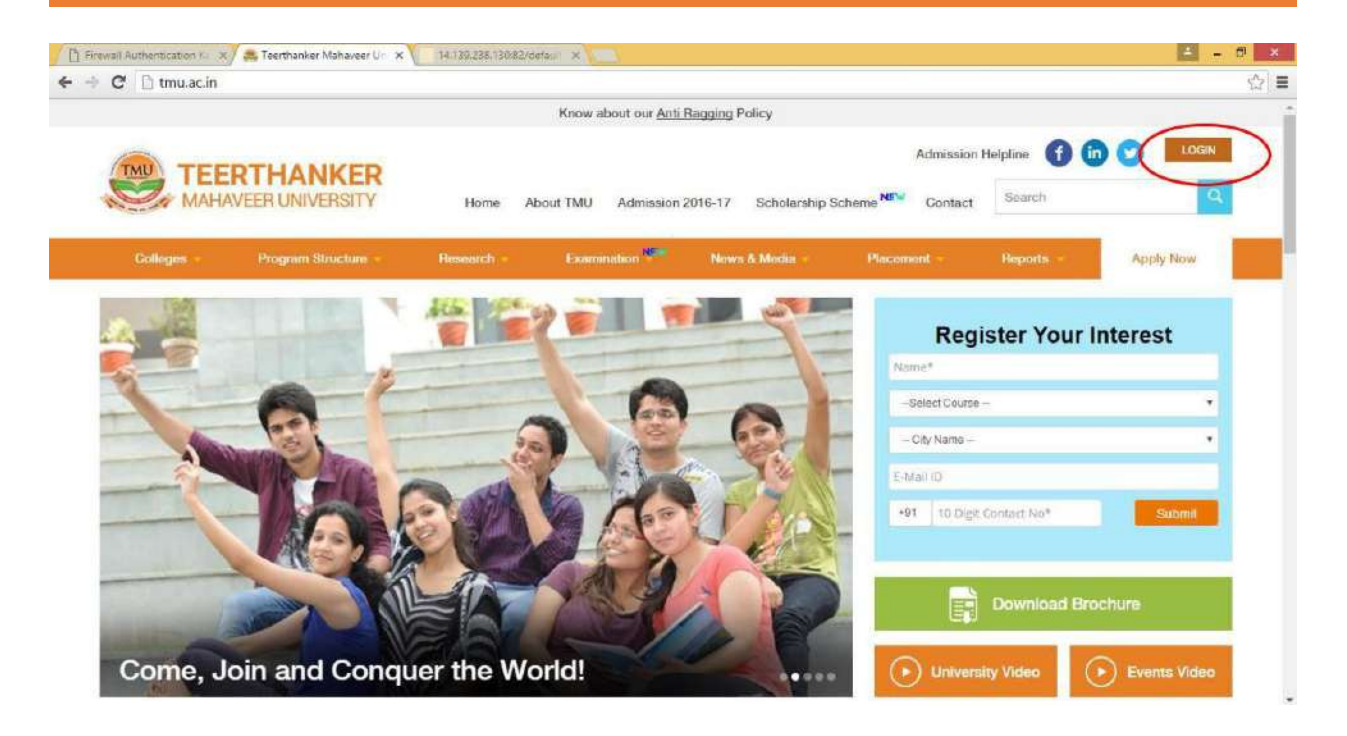

Step 11: Login Page will appear where an Employee can fill his/her ID and Password

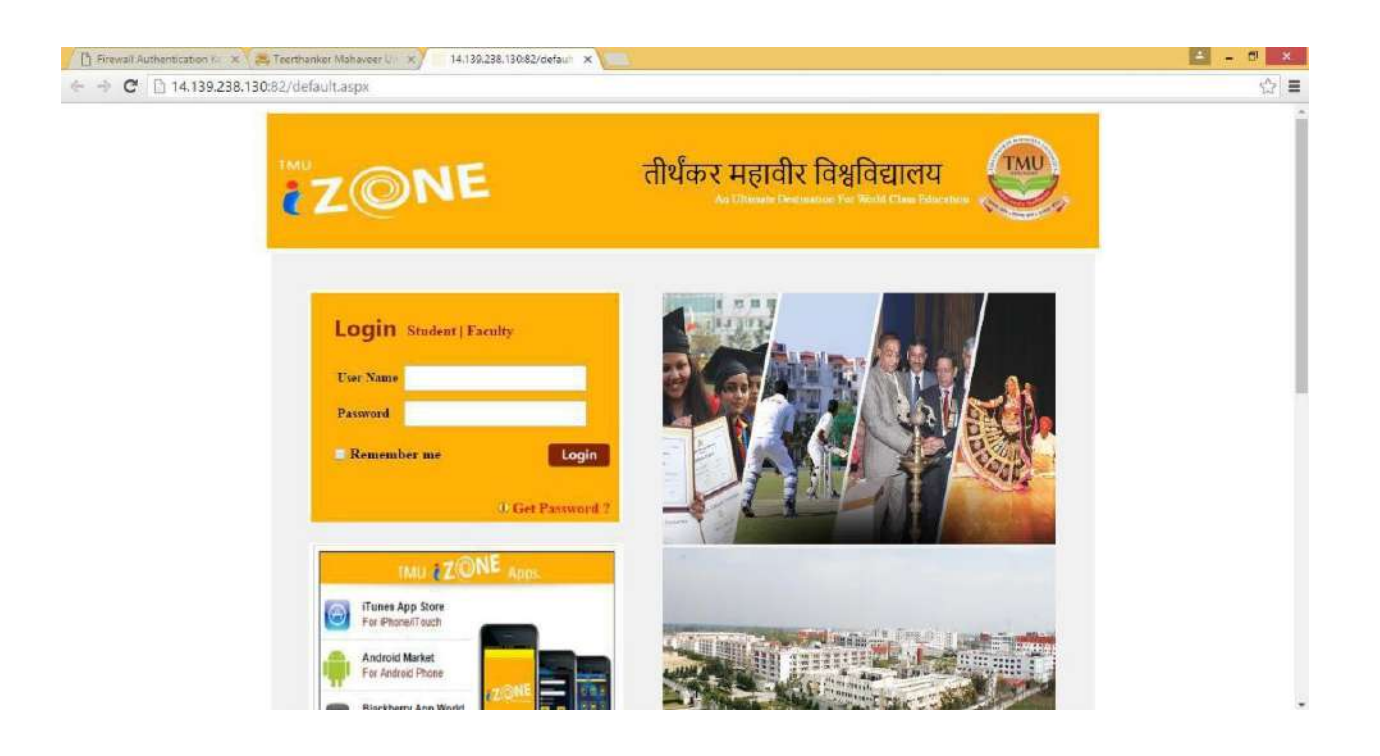

**Step 12**: Once the Login is done, Employee can fee his Profile as main page where he/she can update his Mobile No. and other contact information. Faculty can also upload his/her picture and can change password.

| RL ASSCHEEN MEMORY DETAILS ATTENDANCES PROCEAME INS<br>Centeral<br>Facery Ma INCTOO28 Cert No Cert No Center Center<br>Facery Ma INCTOO28 Cert No Center Center Center<br>Facery Ma INCTOO28 Cert No Center Center Center<br>Facery Ma Inct Code Cert No Center Center Center Center Center<br>Facery Ma Information<br>Contact Information<br>Contact Information<br>Attinistration<br>Contact Information<br>Attinistration<br>Contact Information<br>Atti                         | 🥑 MAI                                                                                                    | ERTHA<br>HAVEER UNIT                                                                                                    | VERSITY                                                                             |                                                                                                |                                                                                                    |                                                                                                    |                    | DEEPENDRA<br>RASTOGI                                                        |
|----------------------------------------------------------------------------------------------------|----------------------------------------------------------------------------------------------------|----------------------------------------------------------------------------------------------------|-------------------------------------------------------------------------------------|------------------------------------------------------------------------------------------------|----------------------------------------------------------------------------------------------------|----------------------------------------------------------------------------------------------------|--------------------|-----------------------------------------------------------------------------|
| ofile  Central  Facily Na  Tation 28  Card Na  Exercin 2  Facily Na  Tation 28  Card Na  Exercin 2  Facily Na  Exercin 2  Facily Na                                                                                                    | OFILE A                                                                                                    | SIGNMENT                                                                                                    | MENTORSH                                                                            | IP DETAILS                                                                                     | ATTENDANCE                                                                                                    | PROGRAM                                                                                                    | liRa               |                                                                             |
| Facily Na. TMCT10228   Facily Na. TMCT10228   Card Ne EEPENDAR RASTOGI   Branch Code TMCT   Depender RASTORI Search Name   Depender RASTORI Gender   Branch Code TMCT   Department Code TMCT   Contact Information Contact Information   Contact Information Contact Information   Contact Information Contact Info                                                                                                    | rofile                                                                                                    |                                                                                                    |                                                                                     |                                                                                                |                                                                                                    |                                                                                                    |                    |                                                                             |
| Faculty Na TACTOD28 Card No Title MR   Name DESPENDIDA RASTOGI Search Name DESPENDIDA RASTOGI Gender   Branch Code TACT Department Code Emp. Type TEACH   Textonal Information   Contact Information   Contact Information <t< td=""><td>General</td><td></td><td></td><td></td><td></td><td></td><td></td><td></td></t<>                                                                                                    | General                                                                                                    |                                                                                                    |                                                                                     |                                                                                                |                                                                                                    |                                                                                                    |                    |                                                                             |
| Facury Na     TMCT0028     Card No     Title     MR       Name     DEEPENDRA RASTOG:     Search Name     DEEPENDRA RASTOG:     Gender       Branch Code     TMCT     College Code     TMCT     Department Code       Branch Code     TMCT     College Code     TMCT     Department Code       Personal Information     Contract Information     Contract Information       Contract Information     Contract Information     Contract Information       Administration     Contract Information     Contract Information       Contract Information     Contract Information     Contract Information       Contract Information     Contract Information     Contract Information       Contract Information     Contract Information     Contract Information       Contract Information     Contract Information     Contract Information       Contract Information     Contract Information     Contract Information       Contract Information     Contract Information     Contract Information       Contract Information     Contract Information     Contract Information       Contract Information     Contract Information     Contract Information       Contract Information     Contract Information     Contract Information       Contract Information     Contract Information     Contract Information                                                                                                    |                                                                                                    |                                                                                                    |                                                                                     |                                                                                                |                                                                                                    |                                                                                                    |                    |                                                                             |
| Name DEEPENDRAR RASTOGI Search Name DEEPENDRA RASTOGI Gender   Branch Code Tagtr Cellege Code TMCT Department Code     Personal Information        Contact Information     Contact Information    <                                                                                                    | Faculty No.                                                                                                    | TMCT0028                                                                                                    |                                                                                     | Card No                                                                                        |                                                                                                    | Title                                                                                                    | MR                 |                                                                             |
| Branch Code         TMCT         Cellege Code         TMCT         Department Code           Emp. Type         TEACH         Emp. Status         Active                                                                                                    | Name                                                                                                    | DEEPENDRA RAS                                                                                                    | TOGI                                                                                | Search Name                                                                                    | DEEPENDRA RASTOGI                                                                                                    | Gender                                                                                                    |                    |                                                                             |
| Emp. Type TACH Emp. Status Active  Personal Information Contact Information Administration  Contact Information Administration  Composed of the Composed of the Composed of th                                                                                                    | Branch Code                                                                                                    | TMCT                                                                                                    |                                                                                     | College Code                                                                                   | TMCT                                                                                                    | Department Code                                                                                                    |                    |                                                                             |
| Personal Information<br>Contact Information<br>Administration<br>toutors & G Google & Techtonicer Mahaveer U & ThU & Corporate Context Solutions<br>toutors & G Google & Thut & Corporate Solutions<br>toutors & G Google & Thut & Corporate Solutions<br>toutors & G Google & Thut & Corporate Solutions<br>toutors & G Google & Thut & Corporate Solutions<br>toutors & G Google & Thut & Corporate Solutions<br>toutors & G Google & Thut & Corporations<br>toutors & G Google & Thut & Corporate Solutions<br>toutors & G Google & Corporate Solutions<br>toutors & G Google & Corporations<br>toutors & G Google & Corporations<br>toutors & G Google & Corporations<br>toutors & G Google & G Thut & HERITORS HIP DELALS & ATTENDANCES PROGRAMS HIP<br>Change Photo<br>Change Photo<br>Cho | Emp. Type                                                                                                    | TEACH                                                                                                    |                                                                                     | Emp. Status                                                                                    | Arthus                                                                                                    |                                                                                                    |                    |                                                                             |
| Personal Information<br>Contact Information<br>Administration                                                                                                    | STORE OF BRIDE                                                                                                    | IEACH                                                                                                    |                                                                                     | and a second                                                                                   | Meane                                                                                                    |                                                                                                    |                    |                                                                             |
| Contact Information Administration                                                                                                    | Personal Inf                                                                                                    | ormation                                                                                                    |                                                                                     |                                                                                                |                                                                                                    |                                                                                                    |                    |                                                                             |
| Administration  CorporateServe Solution  CorporateServe Solution  Corpo                                                                                                    |                                                                                                    |                                                                                                    |                                                                                     |                                                                                                |                                                                                                    |                                                                                                    |                    |                                                                             |
| Change Photo<br>Change Photo<br>Change Photo<br>Change Photo<br>Change Photo<br>Change Photo<br>Change Photo<br>Change Photo<br>Change Photo<br>Change Photo<br>OLigot<br>Profile                                                                                                    | Contact Info<br>Administration<br>Fergurage C                                                                                                    | rmation<br>on<br>The Totals                                                                                                    | x ( 3, 1                                                                            | eerthanker Mahaveer                                                                            | ψ <b>x</b> 1140                                                                                                    | ×                                                                                                    | a graa             | Ty CompositeServer Solutions                                                |
| PROFILE     ASSIGNMENT     MENTOR SHIP DETAILS     ATTENDANCEs     PROgRAMs     HRs     CLogont                                                                                                    | Contact Info<br>Administration<br>Information Information<br>14,139,238,13                                                                                                    | Construction<br>Construction<br>Const | ×T≊ T<br>ultyDetails.asp<br>HANKE<br>UNIVERSIT                                      | eerthaske: Mahaveer<br>*<br>R                                                                  | Ur x THU                                                                                                    | x                                                                                                    | Angeree            | ComposateServer Solutions                                                   |
| Profile       General       Faculty No.     TMCT0028     Card No     Title     NR       Name     DEEPENDRA RASTOGI     Search Name     DEEPENDBA RASTOGI     Gender       Brench Code     TMCT     College Code     TMCT     Department Code       Emp. Table     Fmp. Table     Fmp. Table     Fmp. Table                                                                                                    | Contact Info<br>Administration<br>Information In X<br>14,139,238,111                                                                                                    | G Google<br>0.82/Faculty/Fac<br>TEERTI<br>MAHAVEEP                                                                                                    | × آھ تا<br>ultyDetails.asp<br>HANKE<br>UNIVERSIT                                    | éerthackar Mahaveer<br>*<br>R                                                                  | ur x <b>∑</b> Thu                                                                                                    | x                                                                                                    | A of the second    | Change Photo<br>Change Photo<br>Change Password                             |
| General       Faculty No.     TMCT0028       Varid No.     TMCT0028       Card No.     Title       Name     DEEPENDRA RASTOCI       DeepenDRA RASTOCI     Search Name       DiepenDRA RASTOCI     Gender       Brench Code     TMCT       College Code     TMCT       Depentment Code     TMCT                                                                                                    | Contact Info<br>Administration<br>Perspective<br>14.139.238.13<br>(14.139.238.13<br>(14.139.238.13)<br>(14.139.238.13)<br>(14.139.139.13)<br>(14.139.138.13)<br>(14.139.138.13)<br>(14.139.1                      | G Google<br>0.82/Faculty/Fac<br>TEERTI<br>MAHAVEEF<br>ASSIGNMEN                                                                                                    | × T ( T T T T T T T T T T T T T T T T T                                             | eerthacker Mahaveer<br>ix<br>R<br>Y<br>DR SHIP DETAILS                                         | U: x) Thu                                                                                                    | X Reality of the second second | - Ad a give spin   | Change Photo<br>Change Photo<br>ChangePassword<br>OLagost                   |
| General       Faculty No,     TMCT0028     Card No     Title     MR       Name     DEEPENDRA RASTOGI     Gender     Gender       Brench Code     TMCT     College Code     TMCT     Depentment Code                                                                                                    | Contact Info<br>Administration<br>Performance II<br>14.139.238.12<br>PROFILE<br>PROFILE<br>Profile                                                                                                    | G Google<br>0.82/Faculty/Fac<br>MAHAVEEF<br>ASSIGNMEN                                                                                                    | к Т 🚒 т<br>ultyDetails.asp<br>HANKE<br>RUNIVERSIT                                   | eerthaskar Mahaveer<br>k<br>R<br>Y                                                             | U: x Thu<br>Attendance                                                                                                    | X D                                                                                                    | - Add organization | Change Photo<br>Change Photo<br>Change Password<br>O'Logot                  |
| Faculty No.     TMCT0028     Card No     Title     NR       Name     DEEPENDRA RASTOGE     Search Name     DEEPENDRA RASTOGE     Gender       Brench Code     TMCT     College Code     TMCT     Depentment Code       Empl. Type     Txacut     Empl. Status     actus                                                                                                    | Contact Info<br>Administration<br>Performance Profile<br>Profile                                                                                                    | G Google<br>0.82/Faculty/Fac<br>TEERTI<br>MAHAVEEF                                                                                                    | к Т 🚑 Т<br>ultyDetails.asp<br>HANKE<br>UNIVERSIT<br>I МЕНТО                         | eerthanker Mahaveer<br>*<br><b>P</b><br>DR SHIP DE IAR S                                       | UF X THU<br>ATTENDANCE                                                                                                    | × E                                                                                                    | . All organization | Change Photo<br>Change Photo<br>Change Password<br>OLogost                  |
| Faculty No.     TMCT0028     Card No     Title     IMR       Name     DEEPENDRA RASTOCK     Search Name     DEEPENDRA RASTOCK     Gender       Branch Code     TMCT     College Code     TMCT     Department Code       Empl. Type     tracty     Empl. Status     accure                                                                                                    | Contact Info<br>Administration<br>Information Info<br>14,139,238,12<br>Info<br>PROFILE<br>Profile                                                                                                    | G Google<br>0.82/Faculty/Fac<br>TEERTI<br>ASSRCHMEN                                                                                                    | х (щ т<br>ultyDetails.asp<br>HANKE<br>UNIVERSIT                                     | eerthacker Mahaveer<br>*<br><b>R</b><br>DR SHIP DE TAE S                                       | ur x) Thu<br>Attendance                                                                                                    | × E                                                                                                    | IR                 | Change Photo<br>Change Photo<br>ChangePassword<br>OLogost                   |
| Name         DEEPENDRA RASTOGI         Search Name         DEEPENDRA RASTOGI         Gender           Branch Code         TMCT         College Code         TMCT         Department Code           Empl. Type         Tractule         Empl. Status         areas                                                                                                    | Contact Info<br>Administration<br>Information I I I<br>14.139.238.13<br>I<br>I<br>I<br>I<br>I<br>I<br>I<br>I<br>I<br>I<br>I<br>I<br>I<br>I<br>I<br>I<br>I<br>I<br>I                                                                                                    | G Google<br>0.82/Faculty/Fac<br>TEERTI<br>MAHAVEEP<br>ASSERMEN                                                                                                    | × Тал Т<br>ultyDetails.asp<br>HANKE<br>UNIVERSIT<br>т менто                         | eerthasker Mahaveer<br>*<br><b>R</b><br>Y                                                      | U: X THU<br>ATTENDANCE                                                                                                    | X D                                                                                                    | IRs                | Charge Photo<br>Charge Photo<br>Charge Photo<br>Charge Sassword<br>OLogost  |
| Brench Code TMCT College Code TMCT Department Code                                                                                                    | Contact Info<br>Administration<br>Information I X<br>14.139.238.13<br>PROFILE<br>PROFILE<br>Gen<br>Fai                                                                                                    | C Google<br>C Google<br>C Google<br>C Google<br>C C C C C C C C C C C C C C C C C C C                                                                                                     | × Та т<br>ultyDetails.asp<br>НАПКЕ<br>UNIVERSIT<br>т менто<br>28                    | eerthasker Mahaveer<br>k<br>Y<br>DR SHIP DE IAE S                                              | U: x) TAU<br>ATTENDANCE                                                                                                    | X PROGRAM.                                                                                                    | IRe                | Cherportacionere Solutionere<br>Change Photo<br>Change Password<br>O'Logost |
| Emp. Type TEATU, Emp. Status Arean                                                                                                    | Contact Info<br>Administration<br>Interdication I. X<br>14.139.238.13<br>PROFEE<br>Profile<br>Gen<br>Fai<br>No                                                                                                    | C Google<br>C Google<br>C Google<br>C Google<br>C C C C C C C C C C C C C C C C C C C                                                                                                     | X T MENTO<br>I MENTO<br>28:<br>DRA RASTOCE                                          | R<br>R<br>Card No<br>Search Na                                                                 |                                                                                                    | X<br>PROGRAME<br>Title<br>Gender                                                                                                    | IR.                | Change Photo<br>Change Photo<br>Change Password<br>O'Logost                 |
| A A REAL FRANCE CONTRACT CONTRACT                                                                                                    | Contact Info<br>Administrati<br>Personal Content<br>14.139.238.13<br>PROFILE<br>Profile<br>Gen<br>For<br>Na<br>Bro                                                                                                    | C Soogle<br>C Soogle<br>C Soog                                                                | RUNIVERSIT                                                                          | eerthasker Mahaveer<br>×<br>R<br>P<br>R<br>Card No<br>Search Na<br>College Co                  |                                                                                                    | VSCGRAMA<br>VSCCGRAMA<br>Title<br>Gender<br>Department Code                                                                                                    | NR NR              | Change Photo<br>Change Photo<br>ChangePassword<br>O'Logot                   |
| Personal Information                                                                                                    | Contact Info<br>Administration<br>Membration (Contemporate<br>(Contemporate)<br>(Contemporate)<br>(Contemporate | eral Ulty No. THECHT                                                                                                    | E DRA RASTOCE                                                                       | eerthacker Mahaveer<br>x<br>R<br>V<br>Card No.<br>Search Na<br>College Co<br>Emp. Statu        | U X THU<br>ATTENDANCE>                                                                                                    | X PROGRAMS                                                                                                    | NR.                | Change Photo<br>Change Photo<br>ChangePassword<br>©Loport                   |
| Contact Information                                                                                                    | Contact Info<br>Administration<br>Interplection III X<br>14.139.238.13<br>INTERPLETION<br>PROFILE<br>Profile<br>Gen<br>For<br>No<br>Bri<br>Bri<br>Profile                                                                                                    | CEEPEN<br>MAHAVEEP<br>MAHAVEEP                                                                | к Т Ж. азр<br>HANKE<br>UNIVERSIT<br>1 МЕНТС<br>28<br>ОRA RASTOCE                    | eerthacker Mahaveer<br>k<br>R<br>Card No.<br>Card No.<br>Search Na<br>College Co<br>Emp. Statu | Ur         x)         TMU           ATTENDANCE-            me         DEEPENDIRA RASTOGI           de         TMCT           5         Active | PROGRAM.<br>PROGRAM.                                                                                                    | MR                 | Change Photo<br>Change Photo<br>Change Password<br>©Logost                  |
|                                                                                                    | Contact Info<br>Administration<br>Interpletion III (IIII)<br>Interpletion IIII (IIII)<br>Interpletion<br>PROPELE<br>Profile<br>Gen<br>Fai<br>Bai<br>Err<br>Perr<br>Con                                                                                                    | Construction<br>CB2/Faculty/Fac<br>CB2/Faculty/Fac<br>CB2/Fac<br>Fac<br>Fac<br>Fac<br>Fac<br>Fac<br>Fac<br>Fac<br>Fac<br>Fac                                                                                                    | к ( Д. т.<br>ulty Details.asp<br>HANKE<br>UNIVERSIT<br>1 МЕНТО<br>28<br>ОКА КАЗТОСК | eerthacker Mahaveer<br>k<br>R<br>Card No.<br>Search Na<br>College Co<br>Emp. Statu             | THU<br>ATTENDANCE-<br>THE<br>DEEPENDRA RASTOGI<br>THACT<br>5 Active                                                                           | PROGRAM.                                                                                                    | NR.                | Change Photo<br>Change Photo<br>Change Password<br>©Logost                  |
|                                                                                                    | Contact Info<br>Administration<br>Information (* ) × (*)<br>14.139.238.13<br>PROFILE<br>PROFILE<br>Profile<br>Gen<br>Fai<br>Na<br>Bro<br>Per<br>Con                                                                                                    | C G Google<br>C G Google<br>C G Google<br>C EERTI<br>MAHAVEEF<br>MAHAVEEF<br>UISY No. TMACTOD.<br>me DEEPEN<br>ndh Code TMACT<br>p. Type TEACH<br>onal Information                                                                                                    | E MENTO<br>28<br>28<br>28<br>28<br>28<br>28<br>28<br>28<br>28<br>28                 | Aerthasker Mahaveer<br>X<br>R<br>Card No.<br>Search Na<br>College Co<br>Emp. Statu             | VF X<br>TMU<br>ATTENDANCES<br>ATTENDANCES<br>DEEPENDIRA RASTOGI<br>TMCT<br>5 Active                                                           | X Constants                                                                                                    | MR                 | Charge Photo<br>Charge Photo<br>ChargePassword<br>OLogost                   |

Step 13: Faculty can upload the assignment from the Assignment tab

|                         | EERTHAN<br>MAHAVEER UNIV | YKER<br>ERSITY | nousepa                     |                 |         |                           | DEEP  | ENDRA |
|-------------------------|--------------------------|----------------|-----------------------------|-----------------|---------|---------------------------|-------|-------|
| PROFILE                 | ASSIGNMENT               | MENTORSHIP D   | ETAILS AT                   | TENDANCE        | PROGRAM | HRa                       |       |       |
| Assignmer               | at                       |                |                             |                 |         |                           |       |       |
| Course:<br>Academic Yea | - Course -               | *              | Semester / Year<br>Subject: | :               | *       | Section:<br>Subject Type: |       | •     |
| Due Date:<br>Topic:     | Due Date                 |                | Close Date:                 | Close Date      |         | Maximum Marks:            | Marks |       |
| Assignment:             | Choose File No file cho  | isen           | - terrent                   |                 |         |                           |       |       |
|                         |                          |                |                             | Outbox<br>Inbox |         |                           |       |       |
|                         |                          |                |                             |                 |         |                           |       |       |

**Step 14:** The Mentorship Details can be viewed from the Portal. Also, the faculty can add the interaction details by clicking the Student ID.

| P Firewall Authentication / × C Teerthanker Mahaveer U × TMU ×                                                                                                    | 2 - 0 ×      |
|----------------------------------------------------------------------------------------------------|--------------|
| ← → C 🗋 14.139.238.130.82/Faculty/MentorshipDetails.aspx                                                                                                    | ☆ =          |
| TEERTHANKER<br>MAHAVEER UNIVERSITY                                                                                                    |              |
| RASTOGI                                                                                                    |              |
| PROFILE ASSIGNMENT MENTORSHIP DETAILS ATTENDANCE» PROGRAM» HR»                                                                                                    |              |
| Mentorship Details           Student No         Student Name         Program         Section         Batch         Group           AASHEESH SINCH PUNDIR         ST/0000003         BCA-003         A         View Detail |              |
|                                                                                                    |              |
|                                                                                                    |              |
| Englissen B., Mingel second al. CorporateServe Soluti                                                                                                    | ons Pet Ltd. |

| / 🗋 Firewall               | Authentication K | × 🛤 Teartha    | nker Mahaveer Un 🗙  | у тми             | ×                        |         |                   |                      | e ×           |
|----------------------------|------------------|----------------|---------------------|-------------------|--------------------------|---------|-------------------|----------------------|---------------|
| $\leftarrow \rightarrow c$ | 14.139.23        | 38.130:82/Fa   | culty/Mentorship    | Details.aspx      |                          |         |                   |                      | \$2\ <b>≣</b> |
|                            |                  | TEER<br>MAHAVE | FHANK<br>ER UNIVERS | ER<br>TY          |                          |         |                   | DEEPENDRA<br>RASTOGI |               |
|                            |                  |                | IENT ME             | NTORSHIP DETAILS  | ATTUNDANCES              | PROGRAM | i HRi             |                      |               |
|                            | Mentorsh         | nip Details    |                     |                   |                          |         |                   |                      |               |
|                            |                  |                | Date Committe       | d                 | Phone No                 | Cont    | act Person        |                      |               |
|                            |                  |                | Intercation Sur     | amary             |                          |         |                   | -                    |               |
|                            |                  |                | Date .              | Contact Person No | Contact Perso<br>duced a | an Name | Interaction Summa |                      |               |
|                            |                  |                |                     |                   |                          |         |                   |                      |               |
|                            |                  |                | *                   |                   |                          |         |                   | Save                 |               |
|                            |                  |                |                     |                   |                          |         |                   |                      |               |
|                            |                  |                |                     |                   |                          |         |                   |                      |               |
|                            |                  |                |                     |                   |                          |         |                   |                      |               |

**Step 15**: Attendance for Student can be marked through portal. Faculty allocated with the course and subjects can mark the attendance of those students who are mapped with the same course and subjects.

Faculty can select the Academic Year, Course, Semester/Year/ Section (if any), Subject, Lecture No., Unit and Topic.

Click SHOW tab to view student's attendance list. One can mark Present All if all the student are present or

can uncheck the shown on the student list to make them absent. The list will show the attendance of current date as well as previous 3 lectures for the same course and subject with current percentage.

|                                                                                                    | 130:82/Faculty/Stu                                                                            | IdentAttend | lanceMark.aspx                                                                           |                                                                                                    |                 |               |                              | _                    |                                          | _ |
|----------------------------------------------------------------------------------------------------|-----------------------------------------------------------------------------------------------|-------------|------------------------------------------------------------------------------------------|----------------------------------------------------------------------------------------------------|-----------------|---------------|------------------------------|----------------------|------------------------------------------|---|
| PROFILE                                                                                                    | ASSIGNMENT                                                                                    | MENTO       |                                                                                          | ATTENDANCE                                                                                                    |                 | PROGRAM       | HRa                          |                      |                                          |   |
| Mark Attend                                                                                                    | lance                                                                                         |             |                                                                                          |                                                                                                    | -               |               |                              |                      |                                          |   |
| No.                                                                                                    | ATT/16-17/00986                                                                               |             | Faculty Code                                                                             | TMCT0028                                                                                                    |                 | Date          | 30 Jul 2016                  |                      |                                          |   |
| Arademic Year                                                                                                    | 15-16                                                                                         |             | Course                                                                                   | MCA-001                                                                                                    |                 | Semester/Year | IV.                          | *                    |                                          |   |
| Section                                                                                                    | Continu                                                                                       |             | C. Louis                                                                                 | There is the second second sec |                 | Subject Tom   | 111100                       |                      |                                          |   |
| Section                                                                                                    | - Section -                                                                                   |             | Papplace                                                                                 | Theery of Computatio                                                                                                    | 8.0             | Subject Type  | MAJOR                        |                      |                                          |   |
| Lecture                                                                                                    | 3                                                                                             | *           | Unit                                                                                     | - Unit -                                                                                                    | *               | Topic         |                              |                      |                                          |   |
| Extra Classes<br>SHOW                                                                                                    |                                                                                               |             |                                                                                          |                                                                                                    |                 |               |                              |                      |                                          |   |
|                                                                                                    | - Abrast 6                                                                                    | 3           |                                                                                          |                                                                                                    |                 |               |                              |                      |                                          |   |
| Present All                                                                                                    | ance                                                                                          |             |                                                                                          |                                                                                                    |                 |               |                              |                      |                                          |   |
| Present All                                                                                                    | ance<br>Student Name                                                                          |             | Student No                                                                               | 27 Jul 2016 / L                                                                                                    | .g = =7.J       | 1ul 2016 / L7 | 28 Jul 2016 / Li             | Today                | Percentage                               |   |
| Present All     Edit Attend     Roll No     TCA1402001                                                                                                    | ance<br>Student Name<br>ADESH SHARMA                                                          |             | Student No<br>ST/006626                                                                  | a7 Jul 2016 / L                                                                                                    | -B #74          | ul 2016 / L7  | 28 Jul 2016 / L1             | Today                | Percentage                               |   |
| Present All     Edit Attend     Roll No     TCA1402001     TCA1402011     TCA1402011                                                                                                    | ance<br>Student Name<br>ADESH SHARMA<br>MOHIT                                                 |             | Student Ne<br>ST/co66c6<br>ST/co66c38                                                    | ະ<br>ສາງປະເມີ ຂວາ6 // L                                                                                                    | -3 <b>#</b> 74  | hul 2016 / L7 | 28 Jul 2016 / Li<br>6        | Today<br>R           | Percentage<br>50                         |   |
| Present All     Edit Attend     TCA1402001     TCA1402011     TCA1402012     TCA1402012                                                                                                    | ance<br>Student Name<br>ADESH SHARMA<br>MOHIT<br>NARENDRA                                     |             | Student No<br>ST/006606<br>ST/006638<br>ST/006639                                        | ະ<br>ສາງປະເມື່ອດາຣິ / ໄ<br>ອີ                                                                                                    | 8 <b>27</b> 4   | ul 2016 / L7  | 28 Jul 2016 / Li<br>19<br>10 | Today<br>2<br>2      | Percentage<br>50<br>50<br>28             |   |
| Present All     Edit Attend      Roll No      TCA1402001      TCA1402012      TCA1402012      TCA1402006      TCA1402006      TCA140200      TCA1402006      TCA140200      TCA140200      TCA14020      TCA140200      TCA14020 | AUGENT Name<br>ADESH SHARMA<br>MOHIT<br>NARENDRA<br>PRADEEP                                   |             | Student No<br>ST/006606<br>ST/006638<br>ST/006639<br>ST/006643                           | : 27 Jul 2016 / L                                                                                                    | s =74<br>0<br>0 | ul 2016 / L7  | 28 Jul 2016 / Li             | Today<br>2<br>2<br>2 | Percentage<br>50<br>50<br>50<br>58<br>41 |   |
| Present All<br>Edit Attend<br>TCA1402001<br>TCA1402001<br>TCA1402001<br>TCA1402001<br>TCA1402007<br>TCA1402007                                                                                                    | AUGENT Name<br>ADESH SHARMA<br>MOHIT<br>NARENDRA<br>PRADEEP<br>SANJEEV KUMAR<br>SHIVAW FITA P | UTTEDE      | Student No<br>ST/co66c8<br>ST/co66c9<br>ST/co66c9<br>ST/co66c9<br>ST/co66c4<br>ST/co66c4 | - <b>27 Jul 2016 / L</b><br>                                                                                                    | 3               | ul 2016 / L7  | 25 Jul 2016 / L1             | Today<br>X<br>X<br>X | Percentage<br>50<br>50<br>55<br>41<br>43 |   |

To Review the Attendance, Faculty can select the Attendance Tab and select Review Attendance.

| 14.139.238.1                                                                                                    | 130:82/Faculty/St | udentAttenc | ianceMark.aspx | -                       |              |                                                                                                    |                 |         |              |
|----------------------------------------------------------------------------------------------------|-------------------|-------------|----------------|-------------------------|--------------|----------------------------------------------------------------------------------------------------|-----------------|---------|--------------|
| PROFILE                                                                                                    | ASSIGNMENT        | MENTO       |                | ATTENDA                 | NC6+         | PROGRAM                                                                                                    | HR»             |         |              |
| Mark Attend                                                                                                    | lance             |             |                | 100000-000<br>9709000/0 | TERESTORIE E |                                                                                                    |                 |         |              |
| No.                                                                                                    | ATT/16-17/00986   | ŝ           | Faculty Code   | TMC10028                |              | Date                                                                                                    | 30 Jul 2016     |         |              |
| Academic Year                                                                                                    | 15,16             |             | Course         | MCA-001                 |              | Semester/Vear                                                                                                   | IV              | *       |              |
| 5 W                                                                                                    | 10-10             | 1           |                |                         |              |                                                                                                    | during a        |         |              |
| Section                                                                                                    | - Section -       | *           | Subject        | Theery of Comput        | atio Y       | Subject Type                                                                                                    | MAJOR           |         |              |
| Lecture                                                                                                    | 3                 |             | Unit           | - Unit -                | •            | Topic                                                                                                    |                 |         |              |
| SHOW<br>Present All<br>Edit attend                                                                                                    | Absent /          | A,II        |                |                         |              |                                                                                                    |                 |         |              |
| Roll No                                                                                                    | Student Name      |             | Student No     | gy Jul gost             | /La :        | 7 Jul 2016 / L7                                                                                                 | 28 Jul 2016 / L | 1 Today | Percentage - |
| TCA1402001                                                                                                    | ADESH SHARMA      |             | ST/006626      | D                       | - House      | Contraction of the second second second second second second second second second second second second second s | 0               |         | 80           |
| TCA1402011                                                                                                    | MOHIT             |             | ST/006638      |                         |              |                                                                                                    |                 |         | 80           |
| TCA1402012                                                                                                    | NARENDRA          |             | ST/006639      |                         |              |                                                                                                    |                 | 1       | 58           |
| TCA1402006                                                                                                    | PRADEEP           |             | ST/006641      |                         |              |                                                                                                    |                 | 2       | 41           |
| TCA1402007                                                                                                    | SANJEEV KUMAR     |             | ST/006646      |                         |              |                                                                                                    |                 | 1       |              |
| 1CA1402009                                                                                                    | SHIVAM KUMAR I    | JWIVEDI     | ST/006650      |                         |              |                                                                                                    |                 | 2       |              |
| and a second second sec |                   |             |                |                         |              |                                                                                                    |                 |         |              |

A Faculty can review the attendance by selecting the Course, Semester/Year Section (if any) and Subject. Faculty can also view with date filters. The data can also be exported to excel from "Export to excel" tab.

| < → C □ 14 | 1.139.238.130 | 82/Faculty/ReviewA     | ttend | lance.aspx       | aveer or ay | ime      |          | ~           |       |          |                      | Q 🏠 |
|------------|---------------|------------------------|-------|------------------|-------------|----------|----------|-------------|-------|----------|----------------------|-----|
|            |               | TEERTHA<br>MAHAVEER UN | IVER  | KER<br>ISITY     |             |          |          |             |       |          | DEEPENDRA<br>RASTOGI |     |
|            | PROFILE       | A SSIGNMENT            |       | IENTORSHIP DETAI | \$          | ATTENDAN | CE.      | PROGRAM     |       | HRe      |                      |     |
|            | Review /      | Attendance             |       |                  |             |          |          |             |       |          |                      |     |
|            | Cour          | se: MCA-001            | *     | Semester/Year:   | IV          | *        | Section: | - Section - | *     | Subject  | Theory of Computer * |     |
|            |               |                        |       | From             | Trom        |          | TO       | To          | m     |          | (Binned              |     |
|            |               | Student No             | ų.    | Student Name     | 2           |          | P        | resent A    | bsent | Percenta | go(%)                |     |
|            |               | ST/005638              |       | MOHIT            |             |          | 6        | 6           |       | 50       |                      |     |
|            |               | ST/006639              |       | NARENDRA         |             |          | 7        | 5           |       | 58       |                      |     |
|            |               | ST/006641              |       | PRADEEP          | 10          |          | 5        | 7           |       | 41       |                      |     |
|            |               | 5T/006650              |       | SHIVAM KUMA      | RDWIVEDI    |          | 3        | 9           |       | 25       |                      |     |
|            |               | ST/006651              |       | SHIVENDRA D      | VIVEDI      |          | 3        | 9           |       | 25       |                      |     |
|            |               | ST/006653              |       | YASH PAL GAU     | IAM         |          | 3        | 9           |       | 25       |                      |     |
|            |               |                        |       |                  |             |          |          |             |       |          | Export To Excel      |     |
|            |               |                        |       |                  |             |          |          |             |       |          |                      |     |

**Step 16:** On the Programs tab, a faculty can view the Time Table, can do Lecture Allotment, can create a new Time Table, Can view his/her Lesson Plan, can create his/her Faculty Course Plan.

Time Table

• Can be viewed course wise

| ⇒ c D | 14.139.238 | .130:82/Faculty/Fa                                | acultyTimeSheet.asp                                   | 18                                                                                                    |                                                            |                          |                                                   | SHUBHAN<br>Tap to cho<br>drives                   | <b>4 (G:)</b><br>ose what happens with            | removable |
|-------|------------|---------------------------------------------------|-------------------------------------------------------|----------------------------------------------------------------------------------------------------|------------------------------------------------------------|--------------------------|---------------------------------------------------|---------------------------------------------------|---------------------------------------------------|-----------|
|       | × ×        | WAHAVEEP                                          | UNIVERSITY                                            |                                                                                                    |                                                            |                          |                                                   |                                                   | DEEPENDRA<br>RASTOGI                              |           |
|       | PROFILE    | ASSIGNMEN                                         | T MENTORSH                                            | IP DETAILS ATT                                                                                                    | ENDANCE                                                    |                          | AMa HRs                                           | 9                                                 |                                                   |           |
|       | Time       | Sheet                                             |                                                       |                                                                                                    |                                                            |                          | MTUD                                              |                                                   |                                                   |           |
|       |            |                                                   |                                                       |                                                                                                    |                                                            |                          |                                                   |                                                   |                                                   |           |
|       |            |                                                   |                                                       |                                                                                                    |                                                            | Difference of the second |                                                   |                                                   |                                                   |           |
|       | _          |                                                   |                                                       |                                                                                                    |                                                            |                          | CONTRACTOR -                                      | Course:   Select-                                 |                                                   |           |
|       | Days       | 1                                                 |                                                       | and the second second s | IV.                                                        |                          | ٧                                                 | VI                                                | 90                                                |           |
|       | Mon.       |                                                   | Theery of<br>Computation/MCA-<br>001/A/Room No. 1     |                                                                                                    |                                                            | L                        | Theary of<br>Computation/MCA-<br>001/B/Room No. 1 |                                                   |                                                   |           |
|       | Tue:       | Theory of<br>Computation/MCA-<br>001/A/Room No. 1 |                                                       | Cryptography & Network<br>Security/MCA-<br>001/A/Room No. 1                                                                                                    | Cryptography & Networ<br>Security/MCA-<br>001/AURoom No. 1 | ik U                     |                                                   | Theery of<br>Competation/MCA-<br>901/A/Ream No. 1 |                                                   |           |
|       | Wed.       |                                                   | Advanced Computer<br>Networks/MCA-<br>001//Room No. 2 | Theory of<br>Computation/MCA-<br>001/A/Room No. 1                                                                                                    |                                                            | ns.                      |                                                   |                                                   | Theery of<br>Computation/MCA-<br>001/A/Room No. 1 |           |
|       | Thu.       | Thoery of<br>Computation/MCA-<br>001//VRoom No. 1 |                                                       | Advanced Computer<br>Networks/MCA-<br>001//Room No. 1                                                                                                    |                                                            | C                        |                                                   |                                                   |                                                   |           |
|       | FIX.       |                                                   | Seminar<br>Dramotation (LVCA)                         |                                                                                                    |                                                            | H                        |                                                   | Cryptography &                                    |                                                   |           |

Lecture Allotment

• Faculty can put the substitute faculty if he/she is on leave

| 14.159.258.150.82 | EERTHA<br>IAHAVEER UN | NKER<br>IVERSITY        |            |                   |     | DEEPENDRA<br>RASTOGI | 4 W [ |
|-------------------|-----------------------|-------------------------|------------|-------------------|-----|----------------------|-------|
| PROFILE           | ASSIGNMENT            | MENTORSHIP DETAILS      | ATTENDANCE | PROGRAM.          | HRs |                      |       |
| Faculty Fr        | ee Slot               |                         |            |                   |     |                      |       |
| Show all          | free faculties        |                         |            |                   |     |                      |       |
| Co                | urse:                 | MCA-001 +               |            | Semester/Year: IV |     | •                    |       |
| Da                | te:                   | 03 Aug 2016             |            | Lecture: 2        |     | *                    |       |
| Fai               | ulty Name:            | PRIYANK SINGHAL         |            | (mar B)           |     |                      |       |
|                   |                       |                         | Outbox     |                   |     |                      |       |
|                   | There are no          | data records to display |            |                   |     |                      |       |
|                   |                       |                         | Inbox      |                   |     |                      |       |
|                   |                       |                         |            |                   |     |                      |       |
|                   |                       |                         |            |                   |     |                      |       |

#### **Create Time Table**

• He/she can create his weekly/monthly time table from the portal

| 10000000000 | ASS      | GNMENT      | MENTOR SHIP | DETAILS  | ATTENDANCE    |   | PROGRAM         | HRø     |  |
|-------------|----------|-------------|-------------|----------|---------------|---|-----------------|---------|--|
| Create      | Time Ta  | ble         |             |          |               |   |                 |         |  |
| Acade       | mic Year | 16-17       | •           | Course   | MCA-001       | * | Semester/Year   | 1V      |  |
| Secto       | n        | - Section - | •           | Subject  | Advanced Java | • | Subject Type    | MAJOR   |  |
| Day         |          | MON         |             | Hour No. | 9             | ٠ | Room Allocation | Room No |  |
| From        | Date     |             |             | To Date  |               |   |                 | Savo    |  |
|             |          |             |             |          |               |   |                 |         |  |
|             |          |             |             |          |               |   |                 |         |  |
|             |          |             |             |          |               |   |                 |         |  |
|             |          |             |             |          |               |   |                 |         |  |
|             |          |             |             |          |               |   |                 |         |  |

#### Lesson Plan

 Lesson Plan can be Proposed which a faculty has created and Actual which will be calculated by the system once the attendance is commenced and attendance is marked for that particular lectures

| Constant and a second second | G Google               | × Teerthanker Mahaveer   | TMU                   | ×                               |                          |                      |  |
|------------------------------|------------------------|--------------------------|-----------------------|---------------------------------|--------------------------|----------------------|--|
| 14.139.238.                  | 130:82/Faculty/Faculty | /LessonPlan.aspx         |                       |                                 |                          |                      |  |
| TMU                          |                        | NKER                     |                       |                                 |                          | $\bigcirc$           |  |
| No. and                      | Y MARAVELSON           | IVENSITY                 |                       |                                 |                          | DEEPENDRA<br>RASTOGI |  |
| PROFILE                      | ASSIGNMENT             | MENTORSHIP DETAILS       | ATTENDANCE            | PROGRAM                         | HR.                      |                      |  |
| Lesso                        | n Plan                 |                          |                       |                                 |                          |                      |  |
|                              |                        |                          |                       |                                 |                          |                      |  |
|                              |                        |                          |                       |                                 |                          |                      |  |
| Coul                         | se: MCA-001 +          | Semester/Year: [IV       | Section: - Section -  | <ul> <li>Subject Cot</li> </ul> | ie: Thoery of Computal * | · Branne             |  |
|                              |                        |                          | Proposed Lesson Plan  |                                 |                          |                      |  |
|                              | There are no           | data records to display. |                       |                                 |                          |                      |  |
|                              |                        |                          | Actual Lesson Plan    |                                 |                          |                      |  |
|                              | Date                   | Locture No. Unit Nam     | e Topic to be Covered | Persent Stud                    | ent Total Student        |                      |  |
|                              | 14 Jul 2015            | i Unit i                 |                       | 8                               | 8                        |                      |  |
|                              | 13 001 2010            |                          |                       | 0                               | 8                        |                      |  |
|                              | 13 Jul 2016            | 7                        |                       | 2                               | 8                        |                      |  |
|                              | 12 Jul 2016            | -1                       |                       | 3                               | 9                        |                      |  |
|                              | 11 Jul 2016            | 2                        | TESTI                 | 8                               | 8                        |                      |  |
|                              | 11 Jul 2016            | 5                        | TESTI                 | 0                               | 8                        |                      |  |
|                              | 07 Jul 2016            | 1                        | TESTI                 | 3                               | 8                        |                      |  |
|                              | 00 Jul 2010            | 2                        |                       | 2                               | 8                        |                      |  |
|                              | 00 0 11 2020           | 3                        |                       | 1                               | 0                        |                      |  |
|                              | 05,301,0006            | 1                        |                       | 0                               |                          |                      |  |

Faculty Course Plan

• A faculty can create his/her proposed course plan

| 14.139 | .238.130:82/Fa                                        | culty/FacultyC                   | oursePlan,aspx           |                                                |                          |         |                                                         |             |                      |  |
|--------|-------------------------------------------------------|----------------------------------|--------------------------|------------------------------------------------|--------------------------|---------|---------------------------------------------------------|-------------|----------------------|--|
|        |                                                       | ERTHA<br>HAVEER UNI              | NKER                     |                                                |                          |         |                                                         |             | DEEPENDRA<br>RASTOGI |  |
| PR     | OFILE A                                               | SSIGNMENT                        | MENTOR SHIP D            | ETALS                                          | ATTENDANCE               | PROGRAM | HRa                                                     |             |                      |  |
|        | Course Plan                                           |                                  |                          |                                                |                          |         |                                                         |             |                      |  |
|        | Academic Year<br>Section<br>Unit Code<br>Chapter Code | 16-17<br>- Section -<br>- Unit - | * ]<br>* ]<br>* ]<br>* ] | Course<br>Subject<br>Unit Name<br>Chapter Name | MCA-001<br>Advanced Java | •       | Semester/Voor<br>Subject Type<br>No. Of Minutes<br>Week | IV<br>MAJOR | ¥                    |  |
|        | Period.<br>Topic                                      |                                  |                          | Scheduled Date                                 |                          |         | Actual Date                                             | Save        |                      |  |
|        | Applied<br>There are no da                            | ta records to displa             | 4ý.                      |                                                |                          |         |                                                         |             |                      |  |